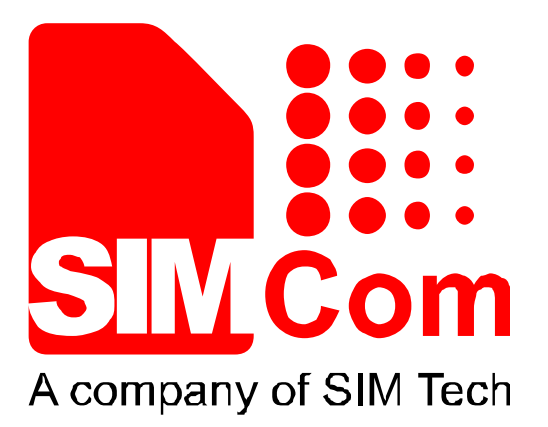

# SIM800系列\_BT\_应用文档\_V1.01

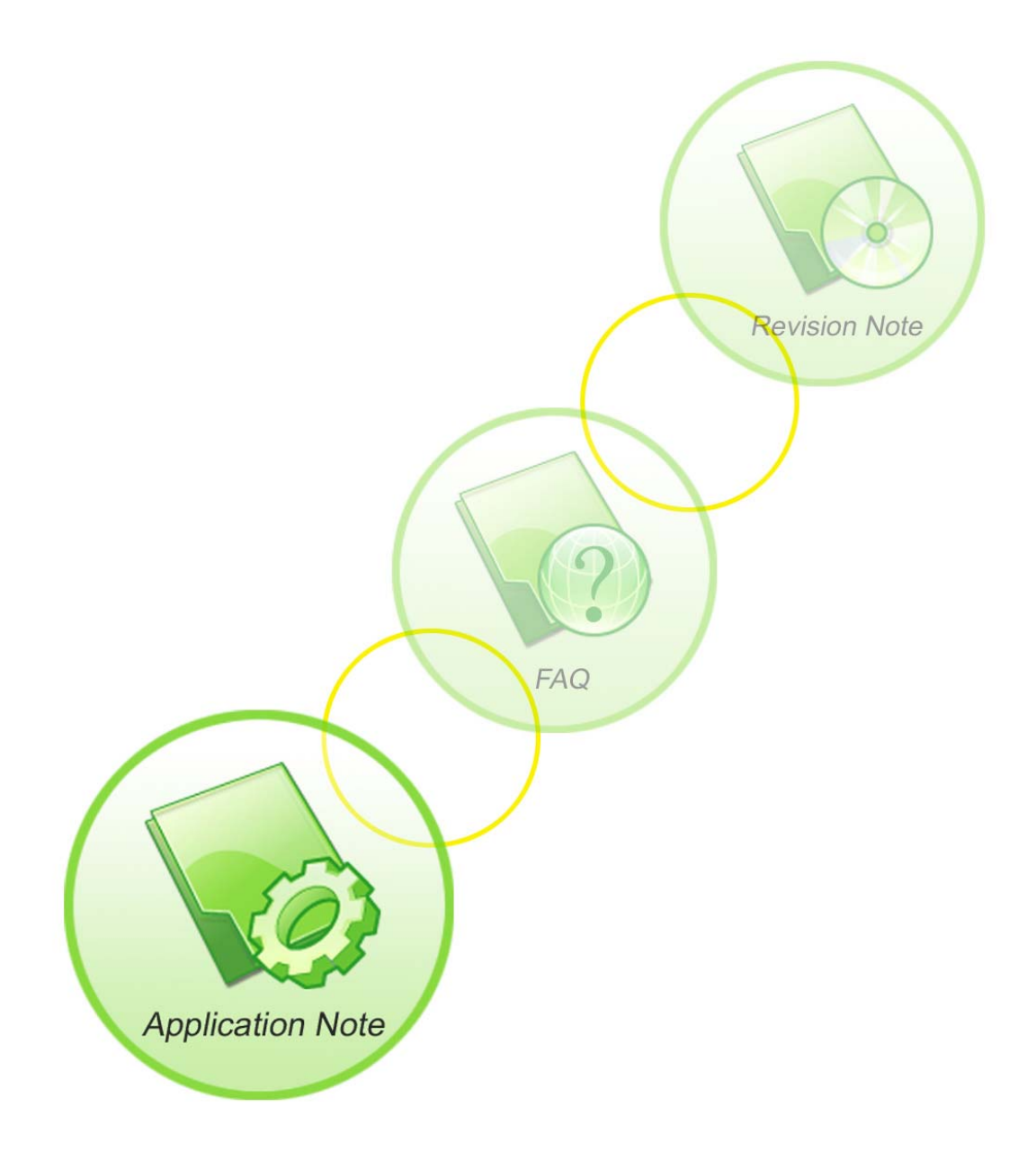

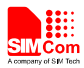

| 手册名称  | SIM800 系列_BT_应用文档      |  |
|-------|------------------------|--|
| 版本    | 1.01                   |  |
| 日期    | 2014-03-26             |  |
| 状态    | 发布                     |  |
| 文档控制号 | SIM800系列_BT_应用文档_V1.01 |  |

#### 一般事项

SIMCom把本手册作为一项对客户的服务,编排紧扣客户需求,章节清晰,叙述简要, 力求客户阅读后,可以通过AT命令轻松使用模块,加快开发应用和工程计划的进度。

SIMCom不承担对相关附加信息的任何独立试验,包含可能属于客户的任何信息。而且, 对一个包含SIMCom模块、较大型的电子系统而言,客户或客户的系统集成商肩负其系统验 证的责任。

由于产品版本升级或其它原因,本手册内容会不定期进行更新。除非另有约定,本手册 仅作为使用指导,本手册中的所有陈述、信息和建议不构成任何明示或暗示的担保。手册中 信息修改,恕不另行通知。

#### 版权

本手册包含芯讯通无线科技(上海)有限公司的专利技术信息。除非经本公司书面许可, 任何单位和个人不得擅自摘抄、复制本手册内容的部分或全部,并不得以任何形式传播,犯 规者可被追究支付赔偿金。对专利或者实用新型或者外观设计的版权所有,SIMCom保留一 切权利。

#### 版权所有©芯讯通无线科技(上海)有限公司2014年

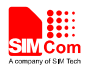

## 目录

| 1. 蓝云 | 牙功能                                       | 6  |
|-------|-------------------------------------------|----|
| 11    | 蓝牙介绍                                      | 6  |
| 1.1.  | 蓝牙Profile                                 | 6  |
| 1.2.  | 蓝牙 110 110 110 110 110 110 110 110 110 11 | 6  |
| 1.3.  | 蓝刀 地址                                     | 6  |
| 2. AT | 血<br>分<br>                                | 7  |
|       |                                           |    |
| 2.1.  | AT+BTHOST 查询和设直当时模块监牙设备名                  | 8  |
| 2.2.  | AI+BISTATUS 查询当削监才状态                      | 8  |
| 2.3.  | AT+BTPOWER 设备功能开天                         |    |
| 2.4.  | AT+BTPAIR 监ケ配对                            |    |
| 2.5.  | AT+BTUNPAIR 删除配对监力设备                      |    |
| 2.6.  | AT+BTSCAN 监牙设备搜索                          |    |
| 2.7.  | AT+BTCONNECT 王动连接监牙设备的服务                  | 12 |
| 2.8.  | AT+BTDISCONN 断开已连接的监牙设备服务                 | 12 |
| 2.9.  | AT+BTGETPROF 获取配对的监力设备提供的Profile          | 13 |
| 2.10. | AT+BTACPT 接受配对的监力设备的连接请求                  | 13 |
| 2.11. | AT+BTOPPACPT 接受配对的蓝牙设备的OPP推送对象            | 14 |
| 2.12. | AT+BTOPPPUSH 推送OPP对象给配对的蓝牙设备              | 15 |
| 2.13. | AT+BTSPPGET 蓝牙串口接收数据                      | 15 |
| 2.14. | AT+BTSPPSEND 蓝牙串口发送数据                     | 16 |
| 2.15. | AT+BTATA 接通来电                             | 17 |
| 2.16. | AT+BTATDL 重拨上次去电                          | 17 |
| 2.17. | AT+BTATH 挂断电话                             | 17 |
| 2.18. | AT+BTVGS 设置通话音量                           | 18 |
| 2.19. | AT+BTVGM 设置MIC音量                          | 18 |
| 2.20. | AT+BTATD 拨打电话                             | 19 |
| 2.21. | AT+BTRSSI 获取已连接的蓝牙设备的信号强度                 | 19 |
| 2.22. | AT+BTVTS 发送DTMF                           | 20 |
| 2.23. | AT+BTCIND获取智能手机状态                         | 20 |
| 2.24. | AT+BTCLCC获取智能手机通话状态                       | 21 |
| 2.25. | AT+BTPBSYNC 通过蓝牙同步远程设备电话本                 | 22 |
| 2.26. | AT+BTPBF 通过蓝牙查找远程设备上的电话本姓名或号码             | 23 |
| 2.27. | AT+BTAVRCOP AVRCP 操作                      | 25 |
| 2.28. | AT+BTVIS 设置蓝牙可见性                          | 25 |
| 2.29. | AT+BTSPPCFG SPP配置                         |    |
| 2.30. | AT+BTPAIRCFG 设置蓝牙配对模式                     | 27 |
| 3. CM | IE 错误码概要                                  | 28 |
| 4. 应月 | 用实例                                       | 30 |
| 4.1.  | 接受其他蓝牙模块配对                                | 30 |
| 4.2.  | 给其他蓝牙模块发配对请求                              |    |

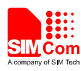

| 4.3.  | 获取蓝牙设备提供的Profile        |    |
|-------|-------------------------|----|
| 4.4.  | 连接蓝牙设备对应的服务             |    |
| 4.5.  | 接受蓝牙设备发送的文件             |    |
| 4.6.  | 向其他蓝牙设备发送的文件            |    |
| 4.7.  | 作为客户端建立SPP连接            |    |
| 4.8.  | 作为服务器端建立SPP连接           |    |
| 4.9.  | 配置SPP                   |    |
| 4.10. | SPP功能作为客户端时,发送数据的示例     |    |
| 4.11. | SPP功能作为服务器端的示例(AT通道模式)  |    |
| 4.12. | SPP功能作为服务器端的示例(APP模式)   | 35 |
| 4.13. | 通过蓝牙同步远程设备电话本           |    |
| 4.14. | 通过蓝牙在远程设备上查找姓名或号码       |    |
| 4.15. | AVRCP控制歌曲播放等            |    |
| 4.16. | 将VCARD电话本文件同步到ME或SM电话本中 | 38 |
| 4.17. | 设置蓝牙配对模式                |    |
| 附录    |                         |    |
| A 4   | 2本子松                    |    |
| A. 🏄  | 》写又曰                    |    |
| D. P  | TOILE 升组<br>P.五和编写      | 41 |
| C. /  |                         | 72 |
| 5     |                         |    |
|       |                         |    |

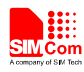

## 版本历史

| 日期         | 版本   | 修改点描述                               | 作者 |
|------------|------|-------------------------------------|----|
| 2013-11-07 | 1.00 | 第一版                                 | 张平 |
| 2014-03-26 | 1.01 | 1.4 章节, 增加蓝牙"省电模式"的说明               | 张平 |
|            |      | 2.6 章节,AT+BTSCAN 增加 <rssi>参数</rssi> |    |
|            |      | 2.13 章节,修改 AT+BTSPPGET 参数           |    |
|            |      | 2.14 章节,修改 AT+BTSPPSEND 参数和执行命令使用   |    |
|            |      | 场景                                  |    |
|            |      | 2.22 章节, 增加 AT+BTVTS 命令             |    |
|            |      | 2.23 章节,增加 AT+BTCIND 命令             |    |
|            |      | 2.24 章节,增加 AT+BTCLCC 命令             |    |
|            |      | 2.25 章节,增加 AT+BTPBSYNC 命令           |    |
|            |      | 2.26 章节,增加 AT+BTPBF 命令              |    |
|            |      | 2.27 章节,增加 AT+BTAVRCOP 命令           |    |
|            |      | 2.28 章节,增加 AT+BTVIS 命令              |    |
|            |      | 2.29, 增加 AT+BTSPPCFG 命令             |    |
|            |      | 2.30, 增加 AT+BTPAIRCFG 命令            |    |
|            |      | 3章节,错误描述增加1051,1056—1058,1060       |    |
|            |      | 4章节,增加 4.74.17 应用实例                 |    |

适用范围

本手册描述了蓝牙相关 AT 命令操作方法和应用实例。本文档适用于带蓝牙功能的 SIM800 系列版本。

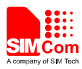

### 1. 蓝牙功能

#### 1.1. 蓝牙介绍

蓝牙是一种支持设备短距离通信(一般是 10m 之内)的无线电技术。能在包括移动电话、PDA、无线耳机、笔记本电脑、相关外设等众多设备之间进行无线信息交换。蓝牙的标准是 IEEE802.15,工作在 2.4GHz 频带,带宽为 1Mb/s。

目前产品支持蓝牙版本为 BT3.0+EDR。

#### 1.2. 蓝牙Profile

蓝牙 Profile 是 Bluetooth 的一个很重要特性,就是所有的 Bluetooth 产品都无须实现全部的 Bluetooth 规范。为了更容易的保持 Bluetooth 设备之间的兼容,Bluetooth 规范中定义了 Profile。Profile 定义了设备如何实现一种连接或者应用,可以把 Profile 理解为连接层或者应用层协。

在所有的 Profile 中,有四种是基本的 Profile,这些 Profile 会被其它的 Profile 使用,它 们包括 GAP/SDAP/SPP/GOEP Profile

该模块目前支持的 Profile 有: SPP, OPP, HSP/HFP, A2DP, AVRCP, PBAP。 该模块同时支持作为蓝牙耳机的角色,也支持作为智能手机的角色。

#### 1.3. 蓝牙地址

蓝牙地址分为三部分:

LAP(24 位地址低端部分)、UAP(8 位地址高端部分)和 NAP(16 位无意义地址部分)。 其中,NAP 和 UAP 是生产厂商的唯一标识码,必须由蓝牙权威部门分配给不同的厂商。 而 LAP 是由厂商内部自由分配。对于某一种型号的手机或者设备,所有个体的 NAP、

UAP 是固定的,可变的是 LAP。

LAP 共有 24 位,一般来说厂家在制造时会从 0 开始分配地址直到 2 的 24 次方,以保 证个体之间地址的区别。

但是当产品数量太多,导致2的24次方都用完之后,或者在写地址的时候出了问题, 就会出现蓝牙地址重复使用的情况,但是概率非常小。

SIM800 带蓝牙功能的模块,在出厂后会提供默认的蓝牙地址。

#### 1.4. 蓝牙AT命令使用

~在标准模块上使用蓝牙功能,我们提供了一套 AT 命令来支持基本蓝牙操作,包括配对, 连接。

OPP 功能由于其特殊性,我们提供专门的 AT 命令来操作文件的接收和发送。使用该功能的时候,只需要配对,不需要进行连接。

SPP 功能提供了专门的 AT 命令来和其他设备进行数据交换。

当模块作为蓝牙耳机角色的时候,我们提供了一套 AT 命令来控制远端智能手机,例如 拨打电话,接通或者挂断来电等。

默认情况下,模块工作在省电模式,这意味着模块同时只能被一个蓝牙设备连接。当模块同某个设备建立连接后,其他设备无法扫描到模块,也无法获取模块的 Profile,更无法和

6

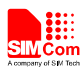

模块建立新的连接。如果客户的应用场景,需要模块被多个蓝牙设备(目前最多可以三个) 连接,那么需要使用 AT+BTSPPCFG=1 命令来关闭省电模式。这里需要注意,省电模式不 影响模块主动去连接其他蓝牙设备。

## 2. AT 命令

SIM800 BT 系列模块的 AT 命令如下:

| 命令           | 描述                      |  |
|--------------|-------------------------|--|
| AT+BTHOST    | 查询和设置当前模块蓝牙设备名          |  |
| AT+BTSTATUS  | 查询当前蓝牙状态                |  |
| AT+BTPOWER   | 设备功能开关                  |  |
| AT+BTPAIR    | 蓝牙配对                    |  |
| AT+BTUNPAIR  | 删除配对蓝牙设备                |  |
| AT+BTSCAN    | 蓝牙设备搜索                  |  |
| AT+BTCONNECT | 主动连接蓝牙设备的服务             |  |
| AT+BTDISCONN | 断开已连接的蓝牙设备服务            |  |
| AT+BTGETPROF | 获取配对的蓝牙设备提供的 Profile    |  |
| AT+BTACPT    | 接受配对的蓝牙设备的连接请求          |  |
| AT+BTOPPACPT | 接受配对的蓝牙设备的 OPP 推送对象     |  |
| AT+BTOPPPUSH | 推送 OPP 对象给配对的蓝牙设备       |  |
| AT+BTSPPGET  | 蓝牙串口接收数据                |  |
| AT+BTSPPSEND | 蓝牙串口发送数据                |  |
| AT+BTATA     | 接通来电                    |  |
| AT+BTATDL    | 重拨上次去电                  |  |
| AT+BTATH     | 挂断电话                    |  |
| AT+BTVGS     | 设置通话音量                  |  |
| AT+BTVGM     | 设置 MIC 音量               |  |
| AT+BTATD     | 拨打电话                    |  |
| AT+BTRSSI    | 获取已连接的蓝牙设备的信号强度         |  |
| AT+BTVTS     | 发送 DTMF                 |  |
| AT+BTCIND    | 获取智能手机状态                |  |
| AT+BTCLCC    | 获取智能手机通话状态              |  |
| AT+BTPBSYNC  | 获取远端设备的电话本              |  |
| AT+BTPBF     | 根据姓名或电话号码, 在远端设备进行电话本查找 |  |
| AT+BTAVRCOP  | AVRCP 操作                |  |
| AT+BTVIS     | 设置蓝牙可见性                 |  |
| AT+BTSPPCFG  | SPP 配置                  |  |
| AT+BTPAIRCFG | 设置蓝牙配对模式                |  |

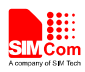

| .1. AT+BTHOST 查询和设置当前模块蓝牙设备名 |                                             |  |  |
|------------------------------|---------------------------------------------|--|--|
| AT+BTHOST 查                  | AT+BTHOST 查询和设置当前模块蓝牙设备名                    |  |  |
| 测试命令                         | 响应                                          |  |  |
| AT+BTHOST=?                  | +BTHOST: ( <name>的长度范围)</name>              |  |  |
|                              |                                             |  |  |
|                              | OK                                          |  |  |
|                              | 参数                                          |  |  |
|                              | 参考设置命令                                      |  |  |
| 查询命令                         | 响应                                          |  |  |
| AT+BTHOST?                   | +BTHOST: <name>, <address></address></name> |  |  |
|                              |                                             |  |  |
|                              | ОК                                          |  |  |
|                              | 参数                                          |  |  |
|                              | 参考设置命令                                      |  |  |
| 设置命令                         | 响应                                          |  |  |
| AT+BTHOST=<                  | ОК                                          |  |  |
| name>                        | 参数                                          |  |  |
|                              | <name> 蓝牙设备名</name>                         |  |  |
|                              | <address> 蓝牙设备的地址</address>                 |  |  |
| 注释                           | 名字最长只支持18个字符,以UTF-8编码格式显示                   |  |  |

Y

### 2.2. AT+BTSTATUS 查询当前蓝牙状态

| AT+BTSTATUS | 查询当前蓝牙状态 |
|-------------|----------|
|-------------|----------|

| 测试命令         | 响应                                                                                             |  |
|--------------|------------------------------------------------------------------------------------------------|--|
| AT+BTSTATUS= | ОК                                                                                             |  |
| ?            | 参数                                                                                             |  |
|              | 参考设置命令                                                                                         |  |
| 查询命令         | 响应                                                                                             |  |
| AT+BTSTATUS? | 如果没有和任何设备配对过,则上报信息:                                                                            |  |
|              | +BTSTATUS: <status></status>                                                                   |  |
|              | 如果与设备配对过,但未连接,则上报信息:                                                                           |  |
|              | +BTSTATUS: <status></status>                                                                   |  |
|              | P: <paired id="">, <name> <address></address></name></paired>                                  |  |
|              | 如果与设备配对过,且已连接,则上报信息:                                                                           |  |
|              | +BTSTATUS: <status></status>                                                                   |  |
|              | P: <paired id="">, <name> <address></address></name></paired>                                  |  |
|              | C: <connected id="">,<name>,<address>,<profile name=""></profile></address></name></connected> |  |
|              |                                                                                                |  |
|              | ОК                                                                                             |  |
|              | 参数                                                                                             |  |
|              | <status> 0 初始化</status>                                                                        |  |
|              | 1 正在去激活                                                                                        |  |

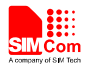

|    |                               | 2 正在激活              |
|----|-------------------------------|---------------------|
|    |                               | 5 空闲                |
|    |                               | 6 正在搜索设备            |
|    |                               | 7 搜索设备信息上报          |
|    |                               | 8 正在取消搜索            |
|    |                               | 9 正在主动配对设备          |
|    |                               | 12 正在连接设备服务         |
|    |                               | 13 正在取消配对           |
|    |                               | 14 正在删除配对信息         |
|    |                               | 15 正在删除所有配对信息       |
|    |                               | 16 正在断开连接           |
|    |                               | 19 被动配对时等待配对确认      |
|    |                               | 20 被动配对时等待对方配对确认    |
|    |                               | 25 接受连接             |
|    |                               | 26 正在刷新服务           |
|    |                               | 29 正在设置主机名          |
|    |                               | 30 释放所有连接           |
|    |                               | 31 释放设备连接           |
|    |                               | 36 激活设备服务中          |
|    | <paired id=""></paired>       | 已经配对的设备 ID          |
|    | <connected id=""></connected> | 已经连接的设备 ID          |
|    | <name></name>                 | 蓝牙设备名               |
|    | <address></address>           | 蓝牙设备的地址             |
|    | <profile name=""></profile>   | 已经连接的蓝牙 profile 名字  |
| 注释 | 名字最长只支持                       | 18个字符,以UTF-8 编码格式显示 |

## 2.3. AT+BTPOWER 设备功能开关

| AT+BTPOWER | 设备功能开关                          |  |  |
|------------|---------------------------------|--|--|
| 测试命令       | 响应                              |  |  |
| AT+BTPOWER | +BTPOWER: ( <n>的取值范围)</n>       |  |  |
| =?         |                                 |  |  |
|            | ОК                              |  |  |
|            | 参数                              |  |  |
|            | 参考设置命令                          |  |  |
| 设置命令       | 响应                              |  |  |
| AT+BTPOWER | ОК                              |  |  |
| = <n></n>  | 参数                              |  |  |
|            | <n> <u>0</u> 关闭蓝牙电源</n>         |  |  |
|            | 1 打开蓝牙电源                        |  |  |
| 注释         | 关闭蓝牙电源之后大概要等待 25 秒之后再可以重新打开蓝牙电源 |  |  |

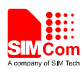

| 2 | 2.4. AT+BTPAIR          | 蓝牙配对                                                                              |                                                                                                    |  |
|---|-------------------------|-----------------------------------------------------------------------------------|----------------------------------------------------------------------------------------------------|--|
|   | AT+BTPAIR 蓝系            | 于配对                                                                               |                                                                                                    |  |
|   | 测试命令                    | 响应                                                                                |                                                                                                    |  |
|   | AT+BTPAIR=?             | +BTPAIR: 0,( <device id="">的取值范围)</device>                                        |                                                                                                    |  |
|   |                         | +BTPAIR: 1,( <confirm>的取值范围)</confirm>                                            |                                                                                                    |  |
|   |                         | + <b>BTPAIR:</b> 2,0                                                              | ( <passkey>的长度范围)</passkey>                                                                                     |  |
|   |                         |                                                                                   |                                                                                                    |  |
|   |                         | OK                                                                                |                                                                                                    |  |
|   |                         | 参数                                                                                |                                                                                                    |  |
|   |                         | 参考设置命令                                                                            | ·                                                                                                    |  |
|   | 设置命令                    | 响应                                                                                |                                                                                                    |  |
|   | 1) 主动给其他设               | ОК                                                                                |                                                                                                    |  |
|   | 备发配对请求                  |                                                                                   |                                                                                                    |  |
|   | AT+BTPAIR=0,            | 如果交换密钥                                                                            | 过程中是数字确认方式,则上报信息为:                                                                                              |  |
|   | <device id=""></device> | +BTPAIRING                                                                        | G: <name>,<address>,<passcode></passcode></address></name>                                                      |  |
|   |                         | 如果交换密钥                                                                            | 过程中是 passkey 方式,则上报信息为:                                                                                         |  |
|   | 2) 响应其他设备               | +BTPAIRING                                                                        | G: <name>,<address></address></name>                                                                            |  |
|   | 的数字确认方式                 | 如果是响应其                                                                            | 他设备配对请求且配对成功,则回应配对结果上报:                                                                                         |  |
|   | 配对请求                    | +BTPAIR: <i< th=""><th>d&gt;,<name>,<address></address></name></th><th></th></i<> | d>, <name>,<address></address></name>                                                                           |  |
|   | AT+BTPAIR=1,            | 如果是响应具                                                                            | 他反备配对请水但配对失败,则凹应配对结果上报:                                                                                         |  |
|   | <confirm></confirm>     | +B1PA1K: 0                                                                        |                                                                                                    |  |
|   | 3) 响应其他设备               |                                                                                   | 古 <b>二</b>                                                                                                    |  |
|   | 的passkey方式配             | <device id=""></device>                                                           | <u>监入                                    </u>                                                                   |  |
|   | 对请求                     |                                                                                   | 0 拒绝耐对                                                                                                    |  |
|   | AT+BTPAIR=2,            | <nasskev></nasskev>                                                               | nasskey 配对方式输入的密钥,长度范围(4-16)                                                                                    |  |
|   | <passkey></passkey>     | <id></id>                                                                         | 0 配对失败                                                                                                    |  |
|   |                         |                                                                                   | >=1 已经配对的设备 ID                                                                                                  |  |
|   |                         | <name></name>                                                                     | 蓝牙设备名                                                                                                    |  |
|   |                         | <address></address>                                                               | 蓝牙设备的地址                                                                                                    |  |
|   |                         | <passcode></passcode>                                                             | 数字确认方式配对密钥                                                                                                    |  |
|   |                         | 非请求结果码                                                                            | i de la companya de la companya de la companya de la companya de la companya de la companya de la companya de l |  |
|   |                         | 当有其他蓝牙                                                                            | 设备请求配对是,会有以下 URC 上报                                                                                             |  |
| ( |                         | +BTPAIRING                                                                        | 5: <name>,<address>,<passcode></passcode></address></name>                                                      |  |
|   |                         | 或者                                                                                |                                                                                                    |  |
|   |                         | +BTPAIRING                                                                        | G: <name>,<address></address></name>                                                                            |  |
|   |                         |                                                                                   |                                                                                                    |  |
|   |                         | 参致                                                                                | 古工造友力                                                                                                    |  |
|   |                         | <name></name>                                                                     | 监才反命名<br>苏平识名的地址                                                                                                |  |
|   |                         | <address></address>                                                               | 监7 <b>以</b> 金 的 吧 坦<br>粉 字 确 计 古 式 配 对 家 相                                                                      |  |
|   | シナママ                    | <pre><passcode></passcode></pre>                                                  |                                                                                                    |  |
|   | <b>注</b> 释              | 1. 名子最长为                                                                          | 、文持18个子付,以UIF-8 编码格式显示                                                                                          |  |
|   |                         | 2. 距刈 响 应 超                                                                       | 时时时附插入概合 I3 秒                                                                                                   |  |

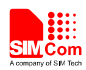

#### 2.5. AT+BTUNPAIR 删除配对蓝牙设备

| AT+ BTUNPAIR | 删除配对蓝牙设备 |
|--------------|----------|
|--------------|----------|

| 测试命令                      | 响应                                         |
|---------------------------|--------------------------------------------|
| AT+BTUNPAIR               | +BTUNPAIR: ( <device id="">的取值范围)</device> |
| =?                        |                                            |
|                           | ОК                                         |
|                           | 参数                                         |
|                           | 参考设置命令                                     |
| 设置命令                      | 响应                                         |
| AT+BTUNPAIR               | ОК                                         |
| = <device id=""></device> | 参数                                         |
|                           | <device id=""> 已配对<u>蓝牙设备ID</u></device>   |
|                           | 0 表示删除所有已配对的蓝牙设备                           |
|                           | 其他 删除相应ID的配对蓝牙设备                           |
|                           |                                            |
| 2.6. AT+BTSCAN            | 蓝牙设备搜索                                     |

#### 2.6. AT+BTSCAN 蓝牙设备搜索

| AT+BTSCAN 蓝                                         | 牙设备搜索                   |                                                                                  |
|-----------------------------------------------------|-------------------------|----------------------------------------------------------------------------------|
| 测试命令                                                | 响应                      |                                                                                  |
| AT+BTSCAN=?                                         | +BTSCAN: (              | <switch>的取值范围), (<timer>的取值范围)</timer></switch>                                  |
|                                                     |                         |                                                                                  |
|                                                     | OK                      |                                                                                  |
|                                                     | 参数                      |                                                                                  |
|                                                     | 参考设置命令                  | >                                                                                |
| 设置命令                                                | 响应                      |                                                                                  |
| AT+BTSCAN=<                                         | OK                      |                                                                                  |
| switch>[, <timer< th=""><th></th><th></th></timer<> |                         |                                                                                  |
| >]                                                  | 如果搜索到设                  | 达备,上报消息:                                                                         |
|                                                     | +BTSCAN: <              | status>, <device id="">,<name>,<address>,<rssi></rssi></address></name></device> |
|                                                     | 如果搜索结束                  | 豆或手动中止,上报消息:                                                                     |
|                                                     | +BTSCAN: <              | status>                                                                          |
|                                                     | 参数                      |                                                                                  |
|                                                     | < switch >              | 1 开始搜素                                                                           |
|                                                     |                         | 0 结束搜索                                                                           |
|                                                     | <status></status>       | 0 搜索到设备                                                                          |
|                                                     |                         | 1 搜索结束                                                                           |
|                                                     |                         | 2 搜索停止                                                                           |
|                                                     |                         | 3 搜索出错                                                                           |
|                                                     | < Timer >               | 搜索蓝牙时间 10-60s                                                                    |
|                                                     | <device id=""></device> | 搜索到蓝牙设备的 ID                                                                      |
|                                                     | <name></name>           | 蓝牙设备名                                                                            |
|                                                     | <address></address>     | 蓝牙设备的地址                                                                          |

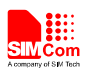

|    | <rssi></rssi>                     | -1270  | 蓝牙设备的 RSSI 信号值     |
|----|-----------------------------------|--------|--------------------|
| 注释 | 1. 名字最长只                          | 只支持 18 | 个字符,以 UTF-8 编码格式显示 |
|    | 2. 如果 <b><time< b=""></time<></b> | er>省略, | 则默认为 30s           |

#### 2.7. AT+BTCONNECT 主动连接蓝牙设备的服务

#### AT+BTCONNECT 主动连接蓝牙设备的服务

| 测试命令                                   | 响应                                                                                  |  |  |
|----------------------------------------|-------------------------------------------------------------------------------------|--|--|
| AT+BTCONNE                             | +BTCONNECT: ( <device id="">的取值范围), (<profile id="">的取值范围)</profile></device>       |  |  |
| CT=?                                   |                                                                                     |  |  |
|                                        | ОК                                                                                  |  |  |
|                                        | 参数                                                                                  |  |  |
|                                        | 参考设置命令                                                                              |  |  |
| 设置命令                                   | 响应                                                                                  |  |  |
| AT+BTCONNE                             | ОК                                                                                  |  |  |
| CT= <device< th=""><th></th></device<> |                                                                                     |  |  |
| ID>, <profile id=""></profile>         | 如果连接成功,则上报消息:                                                                       |  |  |
|                                        | +BTCONNECT: <id>,<name>,<address>,<profile name=""></profile></address></name></id> |  |  |
|                                        | 如果连接失败,则上报消息:                                                                       |  |  |
|                                        | +BTCONNECT: 0                                                                       |  |  |
|                                        | 参数                                                                                  |  |  |
|                                        | <device id=""> 已配对的蓝牙设备 ID</device>                                                 |  |  |
|                                        | < profile ID> 蓝牙 profile ID                                                         |  |  |
|                                        | <id> 已连接的设备 ID</id>                                                                 |  |  |
|                                        | <name> 蓝牙设备名</name>                                                                 |  |  |
|                                        | <address> 蓝牙设备的地址</address>                                                         |  |  |
|                                        | <pre><profile name=""> 蓝牙设备服务名称</profile></pre>                                     |  |  |
| 注释                                     | 1. 名字最长只支持 18 个字符,以 UTF-8 编码格式显示                                                    |  |  |
|                                        | 2.连接超时时间大概为 20 秒                                                                    |  |  |
|                                        | 3.如果其他蓝牙设备发出连接请求,则会有 URC 上报:                                                        |  |  |
|                                        | +BTCONNECING: <address>,<profile name=""></profile></address>                       |  |  |

## 2.8. AT+BTDISCONN 断开已连接的蓝牙设备服务

| AT+ BTDISCONN              | 断开已连接的蓝牙设备服务                                                              |
|----------------------------|---------------------------------------------------------------------------|
| 测试命令                       | 响应                                                                        |
| AT+BTDISCON                | +BTDISCONN: ( <device id="">的取值范围)</device>                               |
| N=?                        | ОК                                                                        |
|                            | 参数                                                                        |
|                            | 参考设置命令                                                                    |
| 设置命令                       | 响应                                                                        |
| AT+BTDISCON                | OK                                                                        |
| N= <device id=""></device> |                                                                           |
|                            | +BTDISCONN: <name>,<address>,<profile name=""></profile></address></name> |

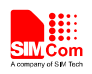

|    | 参数                          |                          |
|----|-----------------------------|--------------------------|
|    | <device id=""></device>     | 已连接的蓝牙设备 ID              |
|    | <name></name>               | 蓝牙设备名                    |
|    | <address></address>         | 蓝牙设备的地址                  |
|    | <profile name=""></profile> | · 蓝牙设备服务名称               |
| 注释 | 1. 名字最长只                    | 支持18个字符,以UTF-8编码格式显示     |
|    | 2. 如果连接被                    | 远端设备断开,也会有+BTDISCONN 上报! |

#### 2.9. AT+BTGETPROF 获取配对的蓝牙设备提供的Profile

| AT+ BTGETPROP              | ·获取配对的蓝牙设备提供的 Profile                                             |
|----------------------------|-------------------------------------------------------------------|
| 测试命令                       | 响应                                                                |
| AT+BTGETPRO                | +BTGETPROF: ( <device id="">的取值范围)</device>                       |
| <b>F</b> =?                |                                                                   |
|                            | ОК                                                                |
|                            | 参数                                                                |
|                            | 参考设置命令                                                            |
| 设置命令                       | 响应                                                                |
| AT+BTGETPRO                | +BTGETPROF: <profile id="">,<profile name=""></profile></profile> |
| F= <device id=""></device> |                                                                   |
|                            | ОК                                                                |
|                            | 参数                                                                |
|                            | <device id=""> 已配对<u>蓝牙设备ID</u></device>                          |
|                            | <profile id=""> 服务 ID</profile>                                   |
|                            | <profile name=""> 蓝牙设备提供的服务名</profile>                            |
|                            |                                                                   |
| 注释                         |                                                                   |

## 2.10. AT+BTACPT 接受配对的蓝牙设备的连接请求

AT+BTACPT 接受配对的蓝牙设备的连接请求

| 测试命令        | 响应                                                                                  |
|-------------|-------------------------------------------------------------------------------------|
| AT+BTACPT=? | +BTACPT: ( <confirm>的取值范围)</confirm>                                                |
|             |                                                                                     |
|             | ОК                                                                                  |
|             | 参数                                                                                  |
|             | 参考设置命令                                                                              |
| 设置命令        | 响应                                                                                  |
| AT+BTACPT=< | OK                                                                                  |
| confirm >   |                                                                                     |
|             | 如果连接成功,则上报消息:                                                                       |
|             | +BTCONNECT: <id>,<name>,<address>,<profile name=""></profile></address></name></id> |
|             | 如果连接失败,则上报消息:                                                                       |
|             | +BTDISCONN: <name>,<address>,<profile name=""></profile></address></name>           |

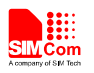

|    | 参数                          |                                                        |
|----|-----------------------------|--------------------------------------------------------|
|    | <confirm></confirm>         | 1 接受                                                   |
|    |                             | 0 拒接                                                   |
|    | <id></id>                   | >0 已连接的设备 ID                                           |
|    | <name></name>               | 蓝牙设备名                                                  |
|    | <address></address>         | 蓝牙设备的地址                                                |
|    | <profile name=""></profile> | 蓝牙设备服务名称                                               |
|    | 非请求结果码                      |                                                        |
|    | 当有其他设备请                     | 青求接入的时候,会有以下 URC 上报                                    |
|    | +BTCONNECT                  | TING: <address>, <profile name=""></profile></address> |
|    |                             |                                                        |
|    | 参数                          |                                                        |
|    | <address></address>         | 蓝牙设备的地址                                                |
|    | <profile name=""></profile> | 蓝牙设备服务名称                                               |
| 注释 | 1. 名字最长只要                   | 支持 18 个字符,以 UTF-8 编码格式显示                               |

#### 2.11. AT+BTOPPACPT 接受配对的蓝牙设备的OPP推送对象

| <b>AT+ BTOPPACPT</b> | 接受配对的蓝牙 | 设备的O | PP 推送对象 |
|----------------------|---------|------|---------|
|----------------------|---------|------|---------|

| 测试命令                                             | 响应                                                                             |                      |  |
|--------------------------------------------------|--------------------------------------------------------------------------------|----------------------|--|
| AT+BTOPPACP                                      | +BTOPPACPT: ( <confirm>的取值范围), (<drv>的取值范围)</drv></confirm>                    |                      |  |
| T=?                                              |                                                                                |                      |  |
|                                                  | OK                                                                             |                      |  |
|                                                  | 参数                                                                             |                      |  |
|                                                  | 参考设置命令                                                                         |                      |  |
| 设置命令                                             | 响应                                                                             |                      |  |
| AT+BTOPPACP                                      | ОК                                                                             |                      |  |
| T= <confirm< th=""><th></th><th></th></confirm<> |                                                                                |                      |  |
| >[, <drv>]</drv>                                 | +BTOPPPUS                                                                      | H: <status></status> |  |
|                                                  | 参数                                                                             |                      |  |
|                                                  | <confirm></confirm>                                                            | 1 接受                 |  |
|                                                  |                                                                                | 0 拒接                 |  |
|                                                  | <drv></drv>                                                                    | 0 内置存储卡              |  |
|                                                  |                                                                                | 1 外置存储卡              |  |
|                                                  | <status></status>                                                              | 0 失败                 |  |
|                                                  |                                                                                | 1 成功                 |  |
|                                                  |                                                                                |                      |  |
| 非请求结果码                                           |                                                                                |                      |  |
|                                                  | 当有远端蓝牙设备发送文件时,会有 URC 上报<br>+BTOPPPUSHING: <name>, <file name=""></file></name> |                      |  |
|                                                  |                                                                                |                      |  |
|                                                  |                                                                                |                      |  |
|                                                  | 参数                                                                             |                      |  |
|                                                  | <name></name>                                                                  | 蓝牙设备名                |  |
|                                                  | <file name=""></file>                                                          | 文件名                  |  |

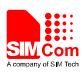

| 注释 | 1. 名字最长只支持 18 个字符,以 UTF-8 编码格式显示            |
|----|---------------------------------------------|
|    | 2. 文件存放路径为: 内置存储卡路径为 C:\User\BtReceived 外置存 |
|    | 储卡路径为 D:\BtReceived\。在第一次使用外置存储卡之前,必须先      |
|    | 执行 "AT+SD2PCM=0" 和 "AT&W"命令, 然后重启模块。        |

#### 2.12. AT+BTOPPPUSH 推送OPP对象给配对的蓝牙设备

| AT+ BTOPPPUSH                                       | 推送 OPP 对象               | 给配对的蓝牙设备                                                    |
|-----------------------------------------------------|-------------------------|-------------------------------------------------------------|
| 测试命令                                                | 响应                      |                                                             |
| AT+BTOPPPUS                                         | +BTOPPPUSH              | : ( <device id="">的取值范围), (<string>的长度范围)</string></device> |
| H=?                                                 |                         | )                                                           |
|                                                     | ОК                      |                                                             |
|                                                     | 参数                      |                                                             |
|                                                     | 参考设置命令                  |                                                             |
| 设置命令                                                | 响应                      |                                                             |
| AT+BTOPPPUS                                         | ОК                      |                                                             |
| H= <device id<="" th=""><th></th><th></th></device> |                         |                                                             |
| >, <string></string>                                | +BTOPPPUSH              | : <para></para>                                             |
|                                                     | 参数                      |                                                             |
|                                                     | <device id=""></device> | 己配对 <u>蓝牙设备ID</u>                                           |
|                                                     | <string></string>       | 含绝对路径的文件名,长度范围(4-259)                                       |
|                                                     | <para></para>           | 0发送失败                                                       |
|                                                     |                         | 1 发送成功                                                      |
|                                                     |                         | 2 服务器出错                                                     |
| 注释                                                  |                         |                                                             |

## 2.13. AT+BTSPPGET 蓝牙串口接收数据

| AT+BTSPPGET 蓝牙串口接收数据 |                                                                   |  |
|----------------------|-------------------------------------------------------------------|--|
| 测试命令                 | 响应                                                                |  |
| AT+BTSPPGET          | +BTSPPGET: ( <command/> 的取值范围),( <btconnectnum>的取值</btconnectnum> |  |
| =?                   | 范围),( <reqlength>的取值范围),<showwithhex></showwithhex></reqlength>   |  |
|                      | ОК                                                                |  |
|                      | 参数                                                                |  |
|                      | 参考设置命令                                                            |  |
| 查询命令                 | 响应                                                                |  |
| AT+BTSPPGET          | +BTSPPGET: <command/>                                             |  |
| ?                    |                                                                   |  |
|                      | ОК                                                                |  |
|                      | 参数                                                                |  |
|                      | 参考设置命令                                                            |  |
| 设置命令                 | 响应                                                                |  |
| 1).如果                | ОК                                                                |  |
| AT+BTSPPCFG=         | 或                                                                 |  |

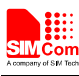

|   | "MC",2 查询结果                                                                                                    | ERROR                                                                             |
|---|----------------------------------------------------------------------------------------------------|-----------------------------------------------------------------------------------|
|   | 为1(开启多路连                                                                                                    | 如果模块的接收模式为手动模式, command 为 2, 返回格式为:                                               |
|   | 接)                                                                                                    | +BTSPPGET: <connectid>,<cnflen1></cnflen1></connectid>                            |
|   | AT+BTSPPGET                                                                                                    |                                                                                   |
|   | = <command/> [,<                                                                                                    | ОК                                                                                |
|   | connectId>][,                                                                                                    | 如果模块的接收模式为手动模式, command 为 3, 返回格式为:                                               |
|   | <reqlength>][,<s< th=""><th>+BTSPPGET: <connectid>,<cnflen1>[,<data string="">]</data></cnflen1></connectid></th></s<></reqlength> | +BTSPPGET: <connectid>,<cnflen1>[,<data string="">]</data></cnflen1></connectid>  |
|   | howWithHex>]                                                                                                    |                                                                                   |
|   | 2).如果                                                                                                    | ОК                                                                                |
|   | AT+BTSPPCFG=                                                                                                    | 参数                                                                                |
|   | "MC",2 查询结果                                                                                                    | <command/> 0 自动模式。该模式下收到数据,以十进制自动打印。                                              |
|   | 为0(关闭多路连                                                                                                    | 该参数只能在建立连接之前使用,只接受一个参数。                                                           |
|   | 接)                                                                                                    | 1 手动模式。该模式下,第一次有数据到达时会提示。                                                         |
|   | AT+BTSPPGET                                                                                                    | 该参数只能在建立连接之前使用,只接受一个参数。                                                           |
|   | = <command/> [,                                                                                                    | 2 在手动模式时,查询缓存区数据的长度,该模式下需                                                         |
|   | <reqlength>][,<s< th=""><th>输入参数&lt; connectId&gt;。</th></s<></reqlength>                                                          | 输入参数< connectId>。                                                                 |
|   | howWithHex>]                                                                                                    | 3 在手动模式时,提取数据,只有在该模式下,才允许                                                         |
|   |                                                                                                    | 输入参数 <connectid>,<reqlength>,<showwithhex>。</showwithhex></reqlength></connectid> |
|   |                                                                                                    | <connectid> 与模块连接的那个设备的连接 ID</connectid>                                          |
|   |                                                                                                    | <reqlength>1-1024 需要提取数据的长度,该参数仅在手动模式下</reqlength>                                |
|   |                                                                                                    | 可用                                                                                |
|   |                                                                                                    | <showwithhex>1 用十六进制显示,该参数仅在手动模式下可用</showwithhex>                                 |
|   |                                                                                                    | <cnflen1> 0-1024 字符个数</cnflen1>                                                   |
|   |                                                                                                    | <data string=""> 打印的字符串</data>                                                    |
|   |                                                                                                    | <btconnectnum> 1-6 BT 连接的数量</btconnectnum>                                        |
|   |                                                                                                    | <showwithhex> 1 用十六进制显示数据</showwithhex>                                           |
|   | NOTE                                                                                                    | 非请求结果码                                                                            |
|   |                                                                                                    | 当模块接收到 SPP 数据时,会有 URC 上报                                                          |
|   |                                                                                                    | 1. 自动模式                                                                           |
|   |                                                                                                    | +BTSPPDATA: <connectid>,<cnflen2>,<data string=""></data></cnflen2></connectid>   |
|   |                                                                                                    | 2. 手动模式                                                                           |
|   |                                                                                                    | +BTSPPMAN: <connectid></connectid>                                                |
|   |                                                                                                    |                                                                                   |
| 1 |                                                                                                    | 参数                                                                                |
| 1 |                                                                                                    | <cnflen2> 1-1024 打印的字符个数</cnflen2>                                                |
|   |                                                                                                    | 其它参数参考设置命令                                                                        |

## 2.14. AT+BTSPPSEND 蓝牙串口发送数据

| AT+ BTSPPSEND | 蓝牙串口发送数据 |
|---------------|----------|
| 设置命令          | 响应       |
| 1).如果         | >        |
| AT+BTSPPCFG=  | 如果发送成功   |
| "MC",2 查询结果   | SEND OK  |

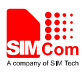

| 为1(开启多路连                                                                                      | 如果发送失败                                                                                                    |
|-----------------------------------------------------------------------------------------------|----------------------------------------------------------------------------------------------------|
| 接                                                                                             | SEND FAIL                                                                                                    |
| AT+BTSPPSEN                                                                                   | 如果该端口不允许发送数据                                                                                                    |
| D= <connectid>,&lt;</connectid>                                                               | ERROR                                                                                                    |
| length>         2).       如       果         AT+BTSPPCFG=         "MC",2 查询结果         为0(关闭多路连 | 参数<br><connectid> 与模块连接的那个设备的连接 ID。<br/><length> 1-1024 设置要发送的字符长度<br/>响应后等待用户输入字符,当字符达到长度 length 后自动发送。如想<br/>取消按 Esc</length></connectid> |
| 接<br>AT+BTSPPSEN<br>D= <length></length>                                                      |                                                                                                    |
| 执行命令                                                                                          | 响应                                                                                                    |
| AT+BTSPPSEN                                                                                   | >                                                                                                    |
| D                                                                                             | 如果发送成功                                                                                                    |
|                                                                                               | SEND OK                                                                                                    |
|                                                                                               | 如果发送失败                                                                                                    |
|                                                                                               | SEND FAIL                                                                                                    |
|                                                                                               | 如果该端口不允许发送数据                                                                                                    |
|                                                                                               | ERROR                                                                                                    |
|                                                                                               | <ol> <li>1.如果开启 SPP 多路连接功能,该命令类型将不能使用。</li> <li>2.该模式下响应后等待用户输入字符,在命令显示窗口按 Ctrl+Z 可<br/>发送。如想取消按 Esc。</li> </ol>                            |
|                                                                                               |                                                                                                    |

## 2.15. AT+BTATA 接通来电

#### AT+BTATA 接通来电

| 执行命令     | 响应                                            |
|----------|-----------------------------------------------|
| AT+BTATA | ОК                                            |
|          | 非请求结果码<br>当智能手机有来电响铃的时候,会有以下 URC 上报<br>BTRING |
| 注释       | 模块作为耳机角色连上智能手机后,如果智能手机有来电,通过该命                |
|          | 令可以接通该来电                                      |

#### 2.16. AT+BTATDL 重拨上次去电

| AT+BTATDL 重拨上次去电 |                  |               |
|------------------|------------------|---------------|
| 执行命令             | 响应               |               |
| AT+BTATDL        | OK               |               |
| 注释               | 模块作为耳机角色连上智能手机后, | 通过该命令可以重拨上次去电 |

#### 2.17. AT+BTATH 挂断电话

AT+BTATH 挂断电话

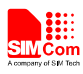

| 执行命令     | 响应                            |
|----------|-------------------------------|
| AT+BTATH | ОК                            |
| 注释       | 模块作为耳机角色连上智能手机后,通过该命令可以挂断当前来电 |

#### 2.18. AT+BTVGS 设置通话音量

| AT+BTVGS 设置                            | 通话音量                           |
|----------------------------------------|--------------------------------|
| 测试命令                                   | 响应                             |
| AT+BTVGS=?                             | +BTVGS: ( <gain>的取值范围)</gain>  |
|                                        |                                |
|                                        | ОК                             |
|                                        | 参数                             |
|                                        | 参考设置命令                         |
| 查询命令                                   | 响应                             |
| AT+BTVGS?                              | +BTVGS: <gain></gain>          |
|                                        |                                |
|                                        | ОК                             |
|                                        | 参数                             |
|                                        | 参考设置命令                         |
| 设置命令                                   | 响应                             |
| AT+BTVGS= <ga< th=""><th>ОК</th></ga<> | ОК                             |
| in>                                    | 参数                             |
|                                        | < <b>gain</b> >   蓝牙通话音量       |
|                                        | 模块作为耳机角色连上智能手机后,通过该命令设置通话音量    |
| 注释                                     | 有些智能手机连接上蓝牙耳机后,并没有把当前通话音量报给蓝牙耳 |
|                                        | 机,因此读命令返回的值可能是0。但只要设置过一次后,该值就会 |
|                                        | 正确了。                           |

### 2.19. AT+BTVGM 设置MIC音量

#### AT+BTVGM 设置 MIC 音量

| 测试命令       | 响应                            |
|------------|-------------------------------|
| AT+BTVGM=? | +BTVGM: ( <gain>的取值范围)</gain> |
|            |                               |
|            | ОК                            |
|            | 参数                            |
|            | 参考设置命令                        |
| 查询命令       | 响应                            |
| AT+BTVGM?  | +BTVGM: <gain></gain>         |
|            |                               |
|            | ОК                            |
|            | 参数                            |
|            | 参考设置命令                        |

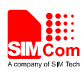

| 设置命令                                 | 响应                               |
|--------------------------------------|----------------------------------|
| AT+BTVGM= <g< th=""><th>ОК</th></g<> | ОК                               |
| ain>                                 | 参数                               |
|                                      | <gain> 蓝牙 MIC 音量</gain>          |
|                                      | 模块作为耳机角色连上智能手机后,通过该命令设置 MIC 音量   |
| 注释                                   | 有些智能手机连接上蓝牙耳机后,并没有把当前 MIC 音量报给蓝牙 |
|                                      | 耳机,因此读命令返回的值可能是0。但只要设置过一次后,该值就   |
|                                      | 会正确了。                            |

#### 2.20. AT+BTATD 拨打电话

| 2.20. AT+BTATD 拨打电话                    |                                   |
|----------------------------------------|-----------------------------------|
| AT+BTATD 拨打                            | ·电话                               |
| 测试命令                                   | 响应                                |
| AT+BTATD=?                             | +BTATD: ( <number>的长度范围)</number> |
|                                        |                                   |
|                                        | ОК                                |
|                                        | 参数                                |
|                                        | 参考设置命令                            |
| 设置命令                                   | 响应                                |
| AT+BTATD= <nu< th=""><th>ОК</th></nu<> | ОК                                |
| mber>                                  | 参数                                |
|                                        | < <b>number</b> > 电话号码            |
|                                        |                                   |
| 注释                                     | 模块作为耳机角色连上智能手机后,通过该命令可以拨打指定电话     |

## 2.21. AT+BTRSSI 获取已连接的蓝牙设备的信号强度

| AT+BTRSSI 获取已连接的蓝牙设备的信号强度                                 |                                          |  |
|-----------------------------------------------------------|------------------------------------------|--|
| 测试命令                                                      | 响应                                       |  |
| AT+BTRSSI=?                                               | +BTRSSI: ( <device id="">的取值范围)</device> |  |
|                                                           |                                          |  |
|                                                           | ОК                                       |  |
|                                                           | 参数                                       |  |
|                                                           | 参考设置命令                                   |  |
| 设置命令                                                      | 响应                                       |  |
| AT+BTRSSI= <d< th=""><th>+BTRSSI: <rssi></rssi></th></d<> | +BTRSSI: <rssi></rssi>                   |  |
| evice ID>                                                 |                                          |  |
|                                                           | OK                                       |  |
|                                                           | 参数                                       |  |
|                                                           | <device id=""> 已连接的蓝牙设备 ID</device>      |  |
|                                                           | <rssi> -1270 蓝牙设备的 RSSI 信号值</rssi>       |  |
| 注释                                                        | RSSI 信号值是个负数,数值越小,表示信号越差                 |  |

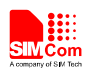

#### 2.22. AT+BTVTS 发送DTMF

| AT+BTVTS 发送 DTMF                                 |                                  |   |
|--------------------------------------------------|----------------------------------|---|
| 测试命令                                             | 响应                               |   |
| AT+BTVTS=?                                       | +BTVTS: ( <dtmf>的长度范围)</dtmf>    |   |
|                                                  |                                  |   |
|                                                  | OK                               |   |
|                                                  | 参数                               |   |
|                                                  | 参考设置命令                           |   |
| 设置命令                                             | 响应                               |   |
| AT+BTVTS= <dt< th=""><th>ОК</th><th>)</th></dt<> | ОК                               | ) |
| mf>                                              | 参数                               |   |
|                                                  | <dtmf> DTMF 音</dtmf>             |   |
|                                                  |                                  |   |
| 注释                                               | 模块作为耳机角色连上智能手机后,通过该命令可以发送 DTMF 音 |   |
|                                                  |                                  |   |
| 2.23. AT+BTCIND获取智能手机状态                          |                                  |   |
|                                                  |                                  |   |

#### 2.23. AT+BTCIND获取智能手机状态

#### AT+BTCIND 获取智能手机状态

| 测试命令<br>AT+BTCIND=? | 响应<br>+BTCIND: (0,1)                                                                                                    |
|---------------------|----------------------------------------------------------------------------------------------------|
|                     | ОК                                                                                                    |
|                     | 参数<br>参考设置命令                                                                                                    |
| 设置命令<br>AT+BTCIND=< | 响应<br>OK                                                                                                    |
| mode>               | 参数<br><mode> 1 自动上报打开<br/><u>0</u> 自动上报关闭</mode>                                                                                                    |
|                     | 非请求结果码<br>当 <mode>设置为1后,<br/><service>,<call>,<call_setup>,<held>,<signal>,<roam>,<battchg>这<br/>些参数中的任何一个有变化,都会有以下URC上报:<br/>+BTCIND:<br/>1,<service>,<call>,<call_setup>,<held>,<signal>,<roam>,<battchg></battchg></roam></signal></held></call_setup></call></service></battchg></roam></signal></held></call_setup></call></service></mode> |
| 查询命令<br>AT+BTCIND?  | 响应<br>+BTCIND:<br><mode>,<service>,<call>,<call_setup>,<held>,<signal>,<roam>,<batt<br>chg&gt;<br/>OK</batt<br></roam></signal></held></call_setup></call></service></mode>                                                                                                    |

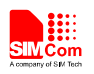

|    | 参数                        |                     |
|----|---------------------------|---------------------|
|    | <service></service>       | 0 无网络服务             |
|    |                           | 1 有网络服务             |
|    | <call></call>             | 0 无通话               |
|    |                           | 1 有通话               |
|    | <call_setup></call_setup> | 0 通话被接听或者被拒绝        |
|    |                           | 1 来电                |
|    |                           | 2 去电                |
|    |                           | 3 去电响铃              |
|    | <held></held>             | 0 无保持通话             |
|    |                           | 1 通话被保持或者激活和保持的通话切换 |
|    |                           | 2 通话被保持,无激活的通话      |
|    | <signal></signal>         | 05 网络信号强度           |
|    | <roam></roam>             | 0 本地                |
|    |                           | 1 漫游                |
|    | <battchg></battchg>       | 05 电池电量             |
|    |                           |                     |
| 注释 | 所有的状态都必须在这                | 连接上 HFG(AG)后才能获取。   |

#### 2.24. AT+BTCLCC获取智能手机通话状态

#### AT+BTCLCC 获取智能手机通话状态

| 测试命令        | 响应                                                                                                    |
|-------------|----------------------------------------------------------------------------------------------------|
| AT+BTCLCC=? | OK                                                                                                    |
|             | 参数                                                                                                    |
|             | 参考设置命令                                                                                                    |
| 查询命令        | 响应                                                                                                    |
| AT+BTCLCC?  | ОК                                                                                                    |
|             | 如果有通话的时候:                                                                                                    |
|             | +BTCLCC: <index>,<dir>,<stat>,<mode>,<mpty>,<number>,<type></type></number></mpty></mode></stat></dir></index> |
|             |                                                                                                    |
|             | 如果在无通话的时候:                                                                                                    |
|             | +BTCLCC: 0                                                                                                    |
|             | 参数                                                                                                    |
|             | <idx> 17 通话ID</idx>                                                                                            |
|             | <dir> 0 去电</dir>                                                                                               |
|             | 1 来电                                                                                                    |
|             | <stat> 通话状态:</stat>                                                                                            |
|             | 0 激活                                                                                                    |
|             | 1 保持                                                                                                    |
|             | 2 呼出                                                                                                    |
|             | 3 响铃(呼出)                                                                                                    |
|             | 4 来电                                                                                                    |
|             | 5 等待 (呼入)                                                                                                    |

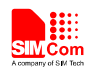

|                | <mode></mode>                   | 通话承载服务:                                  |  |
|----------------|---------------------------------|------------------------------------------|--|
|                |                                 | 0 语音                                     |  |
|                |                                 | 1 数据                                     |  |
|                |                                 | 2 传真                                     |  |
|                | <mpty></mpty>                   | 0 非多方通话                                  |  |
|                |                                 | 1 多方通话                                   |  |
|                | <number></number>               | 电话号码                                     |  |
|                | <type></type>                   | 电话号码类型                                   |  |
|                |                                 |                                          |  |
| 注释             | 如果有多路                           | 通话,会显示多个+BTCLCC,不过它们的 <index>是不同</index> |  |
|                | 的                               | 1                                        |  |
|                |                                 |                                          |  |
| 2.25. AT+BTPBS | 2.25. AT+BTPBSYNC 通过蓝牙同步远程设备电话本 |                                          |  |
|                |                                 |                                          |  |

#### 2.25. AT+BTPBSYNC 通过蓝牙同步远程设备电话本

## AT+BTPBSYNC 通过蓝牙同步远程设备电话本

| 测试命令                                                           | 响应                                                                                                    |  |
|----------------------------------------------------------------|----------------------------------------------------------------------------------------------------|--|
| AT+BTPBSYNC                                                    | +BTPBSYNC: (0,1),(1-10),(0,1),(0,1),(0,1)                                                                |  |
| =?                                                             |                                                                                                    |  |
|                                                                | ОК                                                                                                    |  |
| 设置命令                                                           | 响应                                                                                                    |  |
| AT+BTPBSYNC                                                    | OK                                                                                                    |  |
| = <mode>,<storag< th=""><th></th></storag<></mode>             |                                                                                                    |  |
| e>, <loc>[,<loc_p< th=""><th>模式 0 同步电话本成功:</th></loc_p<></loc> | 模式 0 同步电话本成功:                                                                                            |  |
| hb>[, <loc_mode></loc_mode>                                    | +BTPBSYNC: <mode>,<result>,<length></length></result></mode>                                             |  |
| ]]                                                             |                                                                                                    |  |
|                                                                | 模式 0 同步电话本失败:                                                                                            |  |
|                                                                | +BTPBSYNC: <mode>,<result></result></mode>                                                               |  |
|                                                                |                                                                                                    |  |
|                                                                | 模式1同步电话本:                                                                                                |  |
|                                                                | +BTPBSYNC: <mode>,<sync2loc_result>,<succ_num>,<fail_num></fail_num></succ_num></sync2loc_result></mode> |  |
|                                                                |                                                                                                    |  |
|                                                                | 错误与 ME 功能相关:                                                                                             |  |
|                                                                | +CME ERROR: <err></err>                                                                                  |  |
|                                                                | 参数                                                                                                    |  |
|                                                                | <mode> 同步模式</mode>                                                                                       |  |
|                                                                | 0 获取远程设备电话本信息并保存到文件系统中。该文件中的                                                                             |  |
|                                                                | 电话本信息以 VCARD 格式保存                                                                                        |  |
|                                                                | 1 将模式 0 获取的 VCARD 电话本文件同步到 ME 或 SM 电话                                                                    |  |
|                                                                | 本中。必须先使用模式 0 来获取 VCARD 文件                                                                                |  |
|                                                                | <storage> 需要同步的远程电话本</storage>                                                                           |  |
|                                                                | 1 远程设备电话本                                                                                                |  |
|                                                                | 2 远程设备来电列表                                                                                               |  |
|                                                                | 3 远程设备去电列表                                                                                               |  |
|                                                                | 4 远程设备未接电话列表                                                                                             |  |

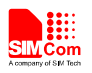

|        | 5 2,3,4 中所有的电话列表                                         |
|--------|----------------------------------------------------------|
|        | 6 SIM 卡中储存的电话本                                           |
|        | 7 SIM 卡中储存的来电列表                                          |
|        | 8 SIM 卡中储存的去电列表                                          |
|        | 9 SIM 卡中储存的未接电话列表                                        |
|        | 10 7, 8, 9 中所有的电话列表                                      |
|        | <li>c) 文件储存位置, ROM 或 SD 卡</li>                           |
|        | 0 保存到 ROM 中                                              |
|        | 文件会保存到 "C:\user\bt\remotePb <n>.txt"</n>                 |
|        | 1 保存到 SD 卡上                                              |
|        | 文件会保存到 "D:\bt\remotePb <n>.txt"</n>                      |
|        | 尖括号中的'n'与上述参数 <storage>对应,数值从1到10.</storage>             |
|        | <result> 同步电话本结果</result>                                |
|        | 0 同步电话本成功                                                |
|        | 1 无法获取远程设备电话本                                            |
|        | 2 文件保存时失败                                                |
|        | <length> 文件长度</length>                                   |
|        | <li><loc_phb> 保存到 ME 或 SM 电话本中。仅在模式 1 中使用</loc_phb></li> |
|        | <u>0</u> SM电话本                                           |
|        | 1 ME 电话本                                                 |
|        | <loc_mode> 使用添加模式或覆盖模式进行同步。仅在模式 1 中使用</loc_mode>         |
|        | 0 添加模式。电话记录将会添加在本地电话本未使用的位置                              |
|        | <u>1</u> 覆盖模式。本地电话本的记录完全删除后添加新记录。                        |
|        | <sync2loc_result> 模式 1 中的同步结果</sync2loc_result>          |
|        |                                                          |
|        |                                                          |
|        | 2 ME 및 SM 电话本已满<br>2 中东工具                                |
|        | 3 内仔不足<br>4 NGADD 文件注册供出                                 |
|        | 4 VCARD 义件读取错误.                                          |
|        | 5 VCARD 义件胜灯错误                                           |
|        | 0 平地电站平不规组<br>7 CDM - 上主动身                               |
|        | / Shur F 不 砚 组                                           |
|        | <pre> / / / / / / / / / / / / / / / / / / /</pre>        |
|        | 记录中的姓名和号码字段均为容                                           |
| ·<br>→ |                                                          |

#### 注释

#### 2.26. AT+BTPBF 通过蓝牙查找远程设备上的电话本姓名或号码

| AT+BTPBF 通过蓝牙查找远程设备上的电话本姓名或号码 |                                    |
|-------------------------------|------------------------------------|
| 测试命令                          | 响应                                 |
| AT+BTPBF=?                    | +BTPBF: (0,1),(32,64),(1-10),(0-2) |
|                               |                                    |
|                               | ОК                                 |

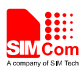

| 设置命令                                              | 响应                                                                                         |
|---------------------------------------------------|--------------------------------------------------------------------------------------------|
| AT+BTPBF= <m< th=""><th>ОК</th></m<>              | ОК                                                                                         |
| ode>, <string>[,<s< th=""><th></th></s<></string> |                                                                                            |
| torage>[, <order></order>                         | 根据号码查找姓名成功                                                                                 |
| ]]                                                | +BTPBF: 1, <phb_total></phb_total>                                                         |
|                                                   | +BTPBF: 1, <phb_index>,<name></name></phb_index>                                           |
|                                                   |                                                                                            |
|                                                   |                                                                                            |
|                                                   | 根据姓名查找号码成功                                                                                 |
|                                                   | +BTPBF: 0, <phb_total></phb_total>                                                         |
|                                                   | +BTPBF: 0, <phb_index>,<num_total></num_total></phb_index>                                 |
|                                                   | +BTPBF: 0, <phb_index>,<num_index>,<number>,<type></type></number></num_index></phb_index> |
|                                                   |                                                                                            |
|                                                   | 加用相握是现本批批夕生附或左基取 LICT 阶段相据批夕本批号码生                                                          |
|                                                   | 如末浓油与时直找建石大败或往获取 LIS1 所找浓油建石直找与时大                                                          |
|                                                   | ***                                                                                        |
|                                                   |                                                                                            |
|                                                   | 在获取 ENTRY 阶段根据姓名查找号码失败                                                                     |
|                                                   | +BTPBF: <mode>,<phb index="">,<error></error></phb></mode>                                 |
|                                                   |                                                                                            |
|                                                   | 错误与 ME 功能相关:                                                                               |
|                                                   | +CME ERROR: <err></err>                                                                    |
|                                                   | 参数                                                                                         |
|                                                   | <mode> 查找模式</mode>                                                                         |
|                                                   | 0 根据姓名查号码                                                                                  |
|                                                   | 1 根据号码查姓名                                                                                  |
|                                                   | <string> 需查找的字符串</string>                                                                  |
|                                                   | 如果使用模式 0, 应输入 ASCII 编码的字符串, 最多 32 个字符                                                      |
|                                                   | 如果使用模式 1, 应输入 ASCII 编码表示的 UCS2(big endian)字符值,                                             |
|                                                   | 最多输入 64 个 ASCII 字符                                                                         |
|                                                   | <storage> 参考 AT+BTPBSYNC. 默认值为 1</storage>                                                 |
|                                                   | <order> 查找结果的排列顺序</order>                                                                  |
|                                                   | 0 根据序号排列                                                                                   |
|                                                   |                                                                                            |
|                                                   |                                                                                            |
|                                                   | <pnb_total> 找到的电话本记求总数。 取多文持 5 余电话本记求</pnb_total>                                          |
|                                                   | <pre><pre>pmb_mdex&gt; 电齿本/F 5</pre></pre>                                                 |
|                                                   | maine 旦到时处石.ASCII 编码衣小时 UCS2(big endial)于付值                                                |
|                                                   | 特4个不同由话号码                                                                                  |
|                                                   | snum index> 电话号码序号                                                                         |
|                                                   | <pre>snumber&gt; 查到的电话号码</pre>                                                             |
|                                                   | <type> <number>对应的类型</number></type>                                                       |

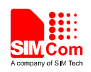

5

|    | 0 语音                         |
|----|------------------------------|
|    | 1 移动电话                       |
|    | 2 家庭                         |
|    | 3 工作                         |
|    | 4 传真                         |
|    | <b><error></error></b> 查找错误码 |
|    | 255 查找失败                     |
| 注释 | 不同品牌的手机对该功能的支持程度不同。          |

#### 2.27. AT+BTAVRCOP AVRCP 操作

| AT+BTAVRCOP              | AVRCP 操作                                           |  |
|--------------------------|----------------------------------------------------|--|
| 测试命令                     | 响应                                                 |  |
| AT+BTAVRCO               | +BTAVRCOP:                                         |  |
| P=?                      | (0-STOP,1-PLAY,2-PAUSE,3-FORWARD,4-BACKWARD,5-VOL_ |  |
|                          | UP,6-VOL_DOWN)                                     |  |
|                          |                                                    |  |
|                          | ОК                                                 |  |
| 设置命令                     | 响应                                                 |  |
| AT+BTAVRCO               | OK                                                 |  |
| P= <operator></operator> |                                                    |  |
|                          | 错误与 ME 功能相关:                                       |  |
|                          | +CME ERROR: <err></err>                            |  |
|                          | 参数                                                 |  |
|                          | <operator></operator>                              |  |
|                          | 0 停止音乐                                             |  |
|                          | 1 播放音乐                                             |  |
|                          | 2 暂停音乐                                             |  |
|                          | 3 播放下一首                                            |  |
|                          | 4 播放上一首                                            |  |
|                          | 5 增大音量                                             |  |
|                          | 6 减小音量                                             |  |
| Note                     |                                                    |  |

2.28. AT+BTVIS 设置蓝牙可见性

| AT+BTVIS 设置 | 蓝牙可见性         |
|-------------|---------------|
| 测试命令        | 响应            |
| AT+BTVIS=?  | +BTVIS: (0,1) |
|             |               |
|             | ОК            |
|             |               |
|             | 参数            |
|             | 参数<br>参考设置命令  |

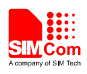

\_\_\_\_\_

| AT+BTVIS?                                           | +BTVIS: <visibility></visibility> |                    |
|-----------------------------------------------------|-----------------------------------|--------------------|
|                                                     | OV                                |                    |
|                                                     | UK                                |                    |
|                                                     | 参数                                |                    |
|                                                     | 参考设置命令                            |                    |
| 设置命令                                                | 响应                                |                    |
| AT+BTVIS= <visi< th=""><th>ОК</th><th></th></visi<> | ОК                                |                    |
| bility>                                             | 参数                                |                    |
|                                                     | <visibility></visibility>         | 蓝牙可见性              |
|                                                     |                                   | <u>1</u> 可以被其他设备发现 |
|                                                     |                                   | 0 不能被其他设备发现        |
|                                                     |                                   |                    |
| 注释                                                  |                                   |                    |

#### 2.29. AT+BTSPPCFG SPP配置

| AT+BTSPPCFG S                                         | PP 配置                                                           |  |
|-------------------------------------------------------|-----------------------------------------------------------------|--|
| 测试命令<br>AT+BTSPPCFG<br>=?                             | 响应<br>+BTSPPCFG: ( <btsppcfg>的取值范围)<br/>OK</btsppcfg>           |  |
| 设置命令                                                  | ОК                                                              |  |
| AT+BTSPPCFG                                           | 或                                                               |  |
| = <btsppcfg>,<m< th=""><th>ERROR</th></m<></btsppcfg> | ERROR                                                           |  |
| ode>                                                  | 参数                                                              |  |
|                                                       | <br>stSppCfg>"MC"多路连接,开启之后可以连接两个客户端                             |  |
|                                                       | <mode> 0 Disable</mode>                                         |  |
|                                                       | 1 Enable                                                        |  |
|                                                       | 2 Query                                                         |  |
| 查询命令                                                  | 响应                                                              |  |
| AT+BTSPPCFG                                           | 模块作为 SPP 服务器端每建立了一路链接,则打印:                                      |  |
| ?                                                     | +BTSPPCFG: S, <connectid>,<servermode></servermode></connectid> |  |
|                                                       | 模块作为 SPP 客户端建立了一路链接,则继续打印:                                      |  |
|                                                       | +BTSPPCFG: C, <connectid><br/>OK</connectid>                    |  |
|                                                       |                                                                 |  |
|                                                       | 参数                                                              |  |
|                                                       | <connectid> 该路连接的 ID</connectid>                                |  |
|                                                       | <servermode> 0 AT 通道模式</servermode>                             |  |
|                                                       | 1 APP 模式                                                        |  |
| 注释                                                    | AT 通道模式下,模块无法通过 at+btsppsend 向客户端发送数据,也                         |  |

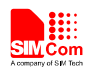

| 无法通过 at+btsppget 从客户端获取数据。            |    |
|---------------------------------------|----|
| APP 模式下,模块可以通过 at+btsppsend 向客户端发送数据, | 也可 |
| 以通过 at+btsppget 从客户端获取数据。             |    |

#### 2.30. AT+BTPAIRCFG 设置蓝牙配对模式

| AT+ BTPAIRCFG               | 设置蓝牙配对模式                                      |  |
|-----------------------------|-----------------------------------------------|--|
| 测试命令                        | 响应                                            |  |
| AT+BTPAIRCF                 | +BTPAIRCFG: ( <mode>的取值范围)</mode>             |  |
| G=?                         | · · · · · · · · · · · · · · · · · · ·         |  |
|                             |                                               |  |
|                             | 参数<br>会老奶哭 <u>今</u> 众                         |  |
| 本海会众                        | <u>一                                    </u>  |  |
| 直询前交<br>AT+RTPAIRCF         | ·····································         |  |
| G?                          | +BTPAIRCFG: <mode>,<pin code=""></pin></mode> |  |
|                             | / <b>•</b> –                                  |  |
|                             | ОК                                            |  |
|                             | 如果 mode=0 或 2,则上报信息为                          |  |
|                             | +BTPAIRCFG: <mode></mode>                     |  |
|                             | OV.                                           |  |
|                             | <b>ひK</b><br>会 料                              |  |
|                             | ②奴                                            |  |
| 设置命令                        | 响应                                            |  |
| 1) 如果使用手动                   | OK                                            |  |
| 输入密钥的配对                     | 参数                                            |  |
| 模式                          | <mode> 0 动态生成密钥, 需手动响应配对请求</mode>             |  |
| AT+BTPAIRCF                 | 1 手动输入密钥                                      |  |
| G=1[, <pin_code></pin_code> | 2 动态生成密钥,且自动接受配对请求                            |  |
| 」<br>2)加里 <b>庙田</b> 动太      | <pin_code> 配对密钥,四位数字。默认为 0000</pin_code>      |  |
| 生成密钥的配对                     |                                               |  |
| 模式                          |                                               |  |
| AT+BTPAIRCF                 |                                               |  |
| G= <mode></mode>            |                                               |  |
|                             |                                               |  |
| 注释                          | mode 为 0 或 2, 都是动态生成密钥,                       |  |
|                             | 当为2时, 不会上报+BTPAIRING 消息, 目动接受配对请求;            |  |
|                             | □ ハ U 町, 云 上 IX+D I FAIKING                   |  |
|                             | 此命令设置后重启才会生效                                  |  |

## 3. CME 错误码概要

以下错误信息是与蓝牙操作相关的,格式如下:+CME ERROR: <err>,具体错误码与错误信息如下表:

| 错误码  | 错误信息                               |
|------|------------------------------------|
| 1000 | Return fail                        |
| 1002 | Not power on                       |
| 1003 | State not idle                     |
| 1004 | Malloc error                       |
| 1010 | Scan fail                          |
| 1011 | Scan return error                  |
| 1020 | Out of scanning count              |
| 1021 | Out of profile id count            |
| 1025 | Out of pairing count               |
| 1026 | Bond error                         |
| 1027 | Device has Bonded                  |
| 1030 | Debond error                       |
| 1031 | Get device info error              |
| 1032 | Service refresh error              |
| 1033 | Profile connect error              |
| 1034 | HF attach error                    |
| 1040 | OPP handle error                   |
| 1041 | OPP send error                     |
| 1042 | OPP received path error            |
| 1043 | SD card not exist                  |
| 1044 | OPP file path error                |
| 1045 | OPP send error by server           |
| 1046 | Get index by profile error         |
| 1047 | Connect not support                |
| 1048 | Disconnect not support             |
| 1049 | Active or address error            |
| 1050 | Only connect one device            |
| 1051 | Out of max connection              |
| 1055 | SPP is not connect                 |
| 1056 | SPP server isn't work at send mode |
| 1057 | Input data length beyond           |
| 1058 | SPP port is not create             |
| 1060 | Pls connect A2DP first             |

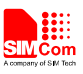

1099

BTAUD attach error

MOM

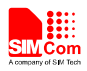

## 4. 应用实例

下面的表格提供一些 BT 模块的使用方法。 如下表格"语法"列中黑色文字是输入给模块的AT命令,蓝色文字是模块返回值。

#### 4.1. 接受其他蓝牙模块配对

| 语法                                          | 说明                          |
|---------------------------------------------|-----------------------------|
| AT+BTPOWER=1                                | 打开蓝牙模块                      |
| OK                                          |                             |
| +BTPAIRING:                                 | 若其他蓝牙设备发出数字确认方式配对请          |
| "PC-NS130100361",34:c7:31:aa:37:5b,763191   | 求                           |
| AT+BTPAIR=1,1                               | 接受蓝牙该配对请求,配对成功              |
| OK                                          |                             |
|                                             |                             |
| +BTPAIR:                                    |                             |
| 1,"PC-NS130100361",34:c7:31:aa:37:5b        |                             |
| +BTPAIRING: "Jabra BT160",00:16:8f:0d:65:82 | 若其他蓝牙设备发出 passkey 方式配对请     |
|                                             | 求                           |
| AT+BTPAIR=2,0000                            | 接受蓝牙该配对请求,配对成功,默认其他         |
| OK                                          | 蓝牙设备 passkey 密钥为 0000, 若不是请 |
|                                             | 将 0000 修改为对方蓝牙设备所提供的        |
| +BTPAIR: 2,"LBH505",50:5b:0b:0a:10:32       | passkey 密钥值                 |

## 4.2. 给其他蓝牙模块发配对请求

| 语法                                          | 说明       |
|---------------------------------------------|----------|
| AT+BTPOWER=1                                | 打开蓝牙模块   |
| OK                                          |          |
| AT+BTSCAN=1,20                              | 搜索周围蓝牙设备 |
| ОК                                          |          |
|                                             |          |
| +BTSCAN:                                    |          |
| 0,1,"PC-NS130100361",34:c7:31:aa:37:5b,-30  |          |
|                                             |          |
| +BTSCAN:                                    |          |
| 0,2,"ADMIN-9A6E040AC",68:5d:43:ec:fe:72,-2  |          |
| 0                                           |          |
|                                             |          |
| +BTSCAN: 0,3,"LIB-PC",c8:f7:33:43:48:e6,-80 |          |
|                                             |          |
| +BTSCAN:                                    |          |
| 0,4,"MK-FUJIANJUN",88:53:2e:e8:9d:0f,-55    |          |

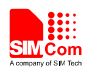

| +BTSCAN:<br>0,5,"MTKBTDEVICE",45:8c:96:3e:66:01,-21<br>+BTSCAN:<br>0,6,"MK-ZHANZHIMIN",00:1a:7d:da:71:10,-34 |                              |
|----------------------------------------------------------------------------------------------------|------------------------------|
| +BTSCAN: 0,7,"Jabra                                                                                          |                              |
| BT160",00:16:8f:0d:65:82,-44                                                                                 |                              |
| DTCCANE 1                                                                                                    |                              |
| +DISCAN, I                                                                                                   |                              |
| AI+BIPAIR=0,6                                                                                                | 王功能对扫描到的弟6个监才反备              |
|                                                                                                    | <u>᠉᠘ᡔ᠋ᡔᡕ᠘᠋᠆ᢣ᠆</u> ᡨ᠇ᡊ᠆ᠧᠴ᠋ᠽ᠋ |
| +BIPAIRING:                                                                                                  | <u> </u>                     |
| MK-ZHANZHIMIN ,00:1a:/d:da:/1:10,/0519                                                                       |                              |
| $\Delta T \pm B T P \Delta I R = 1$ 1                                                                        |                              |
| OK                                                                                                    |                              |
|                                                                                                    |                              |
| +BTPAIR:                                                                                                    |                              |
| 1,"MK-ZHANZHIMIN",00:1a:7d:da:71:10                                                                          |                              |
| AT+BTPAIR=0,7                                                                                                | 主动配对扫描到的第7个蓝牙设备              |
| OK                                                                                                    |                              |
| +BTPAIRING: "Jabra BT160",00:16:8f:0d:65:82                                                                  | Passkey 方式响应配对               |
| AT+BTPAIR =2,0000                                                                                            |                              |
| OK                                                                                                    |                              |
|                                                                                                    |                              |
| +BTPAIR: 2,"Jabra BT160",00:16:8f:0d:65:82                                                                   |                              |

## 4.3. 获取蓝牙设备提供的Profile

| 语法                                                                                                    | 说明                            |
|----------------------------------------------------------------------------------------------------|-------------------------------|
|                                                                                                    | 按照例 4.2 步骤与蓝牙设备配对             |
| AT+BTGETPROF=1<br>+BTGETPROF: 1,"A2DP(Source)"<br>+BTGETPROF: 2,"HFP(AG)"<br>+BTGETPROF: 8,"AVRCP(Target)"<br>+BTGETPROF: 3,"A2DP"<br>+BTGETPROF: 4,"SPP"<br>+BTGETPROF: 6,"HFP" | 获取已配对的第 1 路蓝牙设备提供的<br>profile |
| +BTGETPROF: 5,"HSP"<br>OK                                                                                                    |                               |

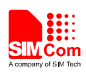

#### 4.4. 连接蓝牙设备对应的服务

| 语法                                                               | 说明                                       |
|------------------------------------------------------------------|------------------------------------------|
|                                                                  | 按照例 4.3 步骤获取蓝牙设备的 profile                |
| AT+BTCONNECT=1,2<br>OK                                           | 连接已配对的第 1 路蓝牙设备的第 2 个 profile, "HFP(AG)" |
| +BTCONNECT:<br>1,"MK-ZHANZHIMIN",00:1a:7d:da:71:10,"<br>HFP(AG)" |                                          |

#### 4.5. 接受蓝牙设备发送的文件

| 4.5. 接受蓝牙设备发送的文件           |                     |
|----------------------------|---------------------|
| 语法                         | 说明                  |
|                            | 按照例 4.2 步骤与蓝牙设备配对   |
| +BTOPPPUSHING:             | 其他蓝牙设备向此设备发送文件      |
| "MK-ZHANZHIMIN","link.txt" |                     |
| AT+BTOPPACPT=1             | 接受文件(默认放在内置存储卡里,若要放 |
| OK                         | 到外置存储卡,则输入命令:       |
|                            | AT+BTOPPACPT=1,1)   |
| +BTOPPPUSH: 1              |                     |

#### 4.6. 向其他蓝牙设备发送的文件

| 语法                                               | 说明                |
|--------------------------------------------------|-------------------|
|                                                  | 按照例 4.2 步骤与蓝牙设备配对 |
| AT+BTOPPPUSH=1,c:\User\BtReceived\link.txt<br>OK | 发送文件并等待对方接收       |
| +BTOPPPUSH: 1                                    |                   |

## 4.7. 作为客户端建立SPP连接

| 语法                                                                   | 说明                                                                                                    |
|----------------------------------------------------------------------|----------------------------------------------------------------------------------------------------|
|                                                                      | 按照例 4.3 步骤获取蓝牙设备的 profile<br>假设本设备的 ID 为 34:c7:31:aa:37:5b,名<br>字 为 ME; 另 一 设 备 的 ID 为<br>12:34:56:78:90:12,名字为 IT。<br>模块作为客户端演示与服务器(另外一个<br>设备)建立 SPP 连接 |
| AT+BTCONNECT=1,4<br>OK<br>+BTCONNECT: 1,"IT",12:34:56:78:90:12,"SPP" | 连接服务器<br>服务器接受请求之后,客户端会上报连接                                                                                                    |

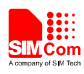

成功的消息

#### 4.8. 作为服务器端建立SPP连接

| 语法                                       | 说明                              |
|------------------------------------------|---------------------------------|
|                                          | 假设本设备的 ID 为 12:34:56:78:90:12,名 |
|                                          | 字为 IT; 另一设备的 ID 为               |
|                                          | 34:c7:31:aa:37:5b, 名字为 ME。两个设备  |
|                                          | 己配对成功。                          |
|                                          | 模块作为服务器端演示与客户端(另外一              |
|                                          | 个设备)建立 SPP 连接                   |
| +BTCONNECTING: "34:c7:31:aa:37:5b","SPP" | 客户端发来建立连接请求                     |
| AT+BTACPT=1                              | 接受该请求                           |
| OK                                       |                                 |
|                                          |                                 |
| +BTCONNECT:                              | 与客户端连接成功                        |
| 1,"ME",34:c7:31:aa:37:5b,"SPP"           |                                 |
|                                          | × VY                            |
| 4.9. 配置SPP                               | × ×                             |

#### 4.9. 配置SPP

| 语法                                       | 说明                              |
|------------------------------------------|---------------------------------|
|                                          | 按照例 4.3 步骤获取蓝牙设备的 profile       |
|                                          | 假设本设备的 ID 为 12:34:56:78:90:12,名 |
|                                          | 字为 IT; 另一设备的 ID 为               |
|                                          | 34:c7:31:aa:37:5b, 名字为 ME。本设备作  |
|                                          | 为服务器端,已建立了 SPP 连接。              |
| AT+BTSPPCFG?                             | 获取当前配置情况                        |
| +BTSPPCFG: S,1,0                         | 未开启多路连接、BTSPPSEND 执行命令          |
|                                          | 的默认 connectId 为 1;已经有一路 SPP 连   |
| OK                                       | 接,模块为服务器端、连接的 connectId 为       |
| AT                                       | 1、不可向对方发送数据。                    |
| OK                                       |                                 |
| AT                                       | 此时有另一个设备请求建立连接,但因为              |
| OK                                       | 未开启多路连接,所以不上报任何消息。              |
| AT+BTSPPCFG="MC",1                       | 开启多路连接。                         |
| OK                                       |                                 |
| AT+BTSPPCFG="MC",2                       | 获取当前配置情况                        |
| +BTSPPCFG: 1                             | 已开启多路连接功能                       |
|                                          |                                 |
| OK                                       |                                 |
| +BTCONNECTING: "0c:c5:95:09:62:60","SPP" | 此时有一个新的设备请求连接                   |
| AT+BTACPT=1                              |                                 |
| OK                                       |                                 |
|                                          |                                 |

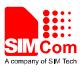

| +BTCONNECT:                       |                                 |
|-----------------------------------|---------------------------------|
| 1,"THIRD",0c:c5:95:09:62:60,"SPP" | 与该设备建立连接                        |
| +BTSPPDATA: 2,17,SIMCOMSPPFORAPP  |                                 |
| AT                                | 收到第2路连接发送的切换到 APP 模式的           |
| OK                                | 消息                              |
| AT+BTSPPCFG?                      | 设置 BTSPPSEND 的默认 connectId 为第 2 |
| +BTSPPCFG: S,1,0                  | 路                               |
| +BTSPPCFG: S,2,1                  |                                 |
|                                   |                                 |
| OK                                |                                 |
|                                   | 可以向第二路连接发送消息                    |

#### 4.10. SPP功能作为客户端时,发送数据的示例

SPP 的连接有两种,一种是作为客户端连接到服务器,一种是作为服务器接受其他客户端连接。下面是作为客户端发送数据的例子:

| 语法                     | 说明                                 |
|------------------------|------------------------------------|
|                        | 按照例 4.7 步骤建立了 SPP 连接。              |
| AT+BTSPPCFG?           | 查询 SPP 配置                          |
| +BTSPPCFG: C,1         | 该连接是客户端、可以向对方发送数据                  |
| OF                     |                                    |
|                        |                                    |
| A1 + D1SPTSEND         | 安白澧此时发祥会众 会众及其近回结果                 |
| SEND OK                | 合) 师此时汉达即マ, 即マ汉共达回纪末<br>会本直接在安户端提示 |
| SLIVE OK               | 公正直接正告/ 制灰尔。                       |
| +BTSPPDATA: 19,1,A     | 输入的字符                              |
| +BTSPPDATA: 19,3,T+C   |                                    |
| +BTSPPDATA: 19,25,REG? |                                    |
| +CREG: 0,0             | 响应结果                               |
| ОК                     |                                    |
| AT+BTSPPSEND=10        |                                    |
| >1234567890→           | 没有开启支持多路连接时,无需输入                   |
| SEND OK                | connectId, 直接输入 1234567890 并且按     |
|                        | Ctrl+Z 发送。模块会将发送数据打印出,             |
|                        | 然后打印 Ctrl+Z, 最后输入发送成功的提            |
|                        | 示。                                 |

#### 4.11. SPP功能作为服务器端的示例(AT通道模式)

SPP 作为服务器有两种模式,一种是 AT 通道模式,在这种模式下,我们无法通过 AT

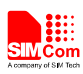

命令给客户端发数据。只能接收来自客户端的数据。

| 语法                                     | 说明                                                    |
|----------------------------------------|-------------------------------------------------------|
|                                        | 模块作为服务器端建立了 SPP 连接,可参照例 4.8 步骤。                       |
| AT+BTSPPCFG?<br>+BTSPPCFG: S,1,0<br>OK | 获取当前配置情况<br>模块为服务器端、该连接的 connectId 为 1、<br>不可向对方发送数据。 |
| AT+BTSPPSEND=10<br>ERROR               | 无法发送数据                                                |
| AT+BTSPPSEND<br>ERROR                  | 无法发送数据                                                |

#### 4.12. SPP功能作为服务器端的示例(APP模式)

SPP 作为服务器的另一种模式是 APP 模式。在这种模式下,我们可以通过 AT 命令来完整的控制这个串口

| 语法                                                                      | 说明                              |
|-------------------------------------------------------------------------|---------------------------------|
|                                                                         | 按照例 4.7 步骤建立了 SPP 连接,模块作 为服务器端。 |
| +BTSPPDATA: 1,15,SIMCOMSPPFORAPP                                        | 收到第1路客户端发送的切换到 APP 模式           |
| AT                                                                      | 的消息(客户端必须在第一包数据发送该              |
| OK                                                                      | 消息)。                            |
| AT+BTSPPCFG?                                                            |                                 |
| +BTSPPCFG: S,1,1                                                        | 可以向客户端发送数据                      |
| OK<br>AT+BTSPPSEND<br>>12345→<br>SEND OK<br>AT+BTDISCONN=1<br>OK        | 发送数据成功                          |
| +BTDISCONN:<br>"SIM800H",34:c7:31:aa:37:5b,"SPP"<br>AT+BTSPPGET=1<br>OK | 设置 SPP 上报模式为手动模式                |
| +BTCONNECTING: "34:c7:31:aa:37:5b","SPP"<br>AT+BTACPT=1<br>OK           | 收到客户端的连接请求                      |
| +BTCONNECT:<br>1,"SIM800H",34:c7:31:aa:37:5b,"SPP"                      | 成功建立 SPP 连接                     |

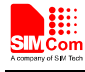

| +BTSPPMAN: 1<br>AT<br>OK<br>AT+BTSPPGET=2,1<br>+BTSPPGET: 1,17                                                                      | 收到客户端发来的数据,该客户端的<br>connectId 是 1( 该 消 息 为<br>SIMCOMSPPFORAPP,模块切换到 APP<br>模式)<br>查询收到的数据长度为 17, connectId 为 1 |
|----------------------------------------------------------------------------------------------------|----------------------------------------------------------------------------------------------------|
| OK<br>AT+BTSPPGET=3,1,17<br>+BTSPPGET: 1,17,SIMCOMSPPFORAPP                                                                         | 取出 17 个数据                                                                                                    |
| OK<br>AT+BTSPPSEND<br>> 1234567890→<br>SEND OK                                                                                      | 向客户端发送数据<br>发送成功                                                                                               |
| AT+BTSPPGET=?<br>+BTSPPGET: (0-3),(1-6),(1-1024),1<br>OK                                                                            |                                                                                                    |
| 4.13. 通过蓝牙同步远程设备电话本                                                                                                    |                                                                                                    |
| 语法                                                                                                    | 说明                                                                                                    |
|                                                                                                    | 按照例 4.2 步骤与蓝牙设备配对                                                                                              |
| AT+BTGETPROF=1<br>+BTGETPROF: 10,"PBAP"<br>+BTGETPROF: 1,"A2DP(Source)"<br>+BTGETPROF: 2,"HFP(AG)"<br>+BTGETPROF: 8,"AVRCP(Target)" | 获取已配对的第 1 路蓝牙设备提供的 profile                                                                                     |
| OK                                                                                                    |                                                                                                    |
| AT+BTCONNECT=1,10<br>OK                                                                                                    | 连接已配对的第 1 路蓝牙设备的第 10 个 profile, "PBAP"                                                                         |
| +BTCONNECT:<br>1,"LG-P705",00:aa:70:23:7d:06,"PBAP(C)"                                                                              | 连接成功会上报消息                                                                                                    |
| AT+BTPBSYNC=0,1,0                                                                                                    | 同步电话本                                                                                                    |

+BTPBSYNC: 0,0,53786

OK

同步成功。文件大小为 53786 字节

<sup>4.14.</sup> 通过蓝牙在远程设备上查找姓名或号码

| 2  |    |
|----|----|
| 语法 | 说明 |
|    |    |

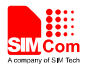

|                                                                                                    | 按照例 4.2 步骤与蓝牙设备配对                             |
|----------------------------------------------------------------------------------------------------|-----------------------------------------------|
| AT+BTGETPROF=1<br>+BTGETPROF: 10,"PBAP"<br>+BTGETPROF: 1,"A2DP(Source)"<br>+BTGETPROF: 2,"HFP(AG)"<br>+BTGETPROF: 8,"AVRCP(Target)" | 获取已配对的第 1 路蓝牙设备提供的 profile                    |
| OK                                                                                                    |                                               |
| AT+BTCONNECT=1,10<br>OK                                                                                                    | 连接已配对的第 1 路蓝牙设备的第 10 个 profile, "PBAP"        |
| +BTCONNECT:<br>1,"LG-P705",00:aa:70:23:7d:06,"PBAP(C)"                                                                              | 连接成功会上报消息                                     |
| AT+BTPBF=1,"135",1<br>OK                                                                                                    | 查找电话号码中包含"135"的联系人                            |
| +BTPBF: 1,5                                                                                                    | 查找成功,找到5个联系人                                  |
| +BTPBF:<br>1,1,0031003300350038003500380038003700370<br>0370035                                                                     |                                               |
| +BTPBF: 1,2,5170621056FD                                                                                                    |                                               |
| +BTPBF: 1,3,521800206587660E                                                                                                    |                                               |
| +BTPBF: 1,4,52186021                                                                                                    |                                               |
| +BTPBF: 1,5,5362592A592A                                                                                                    |                                               |
| AT+BTPBF=0,"0063",1<br>OK                                                                                                    | 查找姓名中包含字母 C 的联系人的电话号码(字母 C 以 UCS2 值显示为"0063") |
| +BTPBF: 0,1                                                                                                    | 查找成功,找到一条电话本记录                                |
| +BTPBF: 0,1,1                                                                                                    | 第一条电话本记录中,包括1个电话号码                            |
| +BTPBF: 0,1,1,**********,1                                                                                                    |                                               |

#### 4.15. AVRCP控制歌曲播放等

| 语法             | 说明                 |
|----------------|--------------------|
|                | 按照例 4.2 步骤与蓝牙设备配对  |
| AT+BTGETPROF=1 | 获取已配对的第 1 路蓝牙设备提供的 |

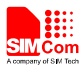

| +BTGETPROF: 1,"A2DP(Source)"<br>+BTGETPROF: 2,"HFP(AG)"<br>+BTGETPROF: 8,"AVRCP(Target)" | profile                          |
|------------------------------------------------------------------------------------------|----------------------------------|
| OK                                                                                       | 连接已配对的第 1 路蓝牙设备的第 1 个            |
| AT+BTCONNECT=1,1                                                                         | profile:"A2DP",因为 AVRCP 依赖 A2DP。 |
| OK                                                                                       | 当 A2DP 联接成功后,AVRCP 会自动联接。        |
| +BTCONNECT: 1, Lenovo<br>A780",d8:71:57:2b:02:66,"A2DP"                                  | 连接成功会上报消息                        |
| +BTCONNECT: 2,"Lenovo<br>A780",d8:71:57:2b:02:66,"AVRCP"                                 |                                  |
| +BTCONNECT: 3,"Lenovo<br>A780",d8:71:57:2b:02:66,"HFP(AG)"                               |                                  |
| AT+BTAVRCOP=1                                                                            | 播放音乐                             |
| OK                                                                                       | 从模块端能听到音乐在播放                     |
| AT+BTAVRCOP=2                                                                            | 暂停播放音乐                           |
| <mark>OK</mark>                                                                          | 模块端音乐被暂停                         |
| AT+BTAVRCOP=1                                                                            | 继续播放音乐                           |
| OK                                                                                       | 模块端音乐继续播放                        |
| AT+BTAVRCOP=3                                                                            | 播放下一首歌曲                          |
| <mark>OK</mark>                                                                          | 模块端将播放下一首歌曲                      |
| AT+BTAVRCOP=4                                                                            | 播放上一首歌曲                          |
| <mark>OK</mark>                                                                          | 模块端将播放上一首歌曲                      |
| AT+BTAVRCOP=5                                                                            | 增大音量                             |
| <mark>OK</mark>                                                                          | 模块端音乐音量将增大                       |
| AT+BTAVRCOP=6                                                                            | 减小音量                             |
| OK                                                                                       | 模块端音乐音量将减小                       |
| AT+BTAVRCOP=0                                                                            | 停止播放音量                           |
| OK                                                                                       | 模块端音乐将停止播放                       |

4.16. 将VCARD电话本文件同步到ME或SM电话本中

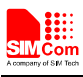

#### **Smart Machine Smart Decision**

| 语法                                              | 说明                                          |
|-------------------------------------------------|---------------------------------------------|
|                                                 | 按照例 4.12 步骤获取 VCARD 文件                      |
| AT+BTPBSYNC=1,1,0,0,1<br>OK                     | 同步文件"c:\user\bt\remotePb1.txt"到SM电话本中,覆盖模式。 |
| +BTPBSYNC: 1,0,214,67                           | 同步完成。成功添加 214 条电话记录。67<br>条记录失败             |
| AT+CPBR=1,250<br>+CPBR: 1,"",129,"Me"<br><br>OK | 读取电话本                                       |

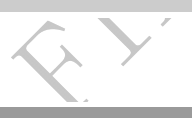

## 4.17. 设置蓝牙配对模式

| 语法                                          | 说明                                    |
|---------------------------------------------|---------------------------------------|
| AT+BTPOWER=1                                | 打开蓝牙模块                                |
| OK                                          |                                       |
| AT+BTPAIRCFG=1                              | 设置配对模式为手动输入密钥模式                       |
| OK                                          | (mode=1),此处使用默认密钥0000,若               |
|                                             | 想设置其他密钥,可按如下设置:                       |
|                                             | AT+BTPAIRCFG=1, <pin_code></pin_code> |
|                                             | 蓝牙重启                                  |
| AT+BTSCAN=1                                 | 搜索蓝牙设备并配对,对方设备输入密钥,                   |
| OK                                          | 此处默认为 0000                            |
|                                             |                                       |
| +BTSCAN: 0,1,"XT615 ",00:11:94:cb:20:d2,-34 |                                       |
|                                             |                                       |
| +BISCAN: 0,2,"LIB-PC",C8:1/:33:43:48:e0,-45 |                                       |
| OK                                          |                                       |
| OK .                                        |                                       |
| +BTSCAN: 2                                  |                                       |
|                                             |                                       |
| +BTPAIR: 1,"XT615 ",00:11:94:cb:20:d2       |                                       |
| AT+BTPAIRCFG=2                              | 设置配对模式为动态生成密钥模式                       |
| OK                                          | (mode=2), (mode=0时与4.2节相同)            |
|                                             | 蓝牙重启                                  |
| AT+BTSCAN=1                                 | 搜索蓝牙设备并配对,等待对方确认配对                    |
| OK                                          |                                       |
| +BTSCAN: 0,1,"XT615 ",00:11:94:cb:20:d2,-44 |                                       |
|                                             |                                       |
| +BTSCAN:                                    |                                       |
| 0,2,"MK-ZHANZHIMIN",00:1a:7d:da:71:10,-54   |                                       |

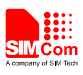

| AT+BTPAIR=0,1<br>OK                   |  |
|---------------------------------------|--|
| +BTSCAN: 2                            |  |
| +BTPAIR: 1,"XT615 ",00:11:94:cb:20:d2 |  |

OM CONTRACTION 

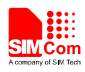

附录

## A. 参考文档

| 编号  | 文档名称                            | 说明 |
|-----|---------------------------------|----|
| [1] | SIM800 Series AT Command Manual |    |
|     |                                 |    |

## B. Profile 介绍

| B. Profile 介 | . Profile 介绍                                                                                                    |  |
|--------------|----------------------------------------------------------------------------------------------------|--|
| Profile      | 介绍                                                                                                    |  |
| SPP          | Serial Port Profile 的缩写,用于实现蓝牙串口功能。模块成功应用该 Profile 后,可以通过使用 AT+BTSPPSEND 将数据发送到已连接蓝牙设备。自动模 式 下 模 块 收 到 数 据 上 报 +BTSPPDATA, 手 动 模 式 下 模 块 收 到 数 据 +BTSPPMAN 上报                                |  |
| OPP          | OPP Object Push Profile 的缩写,用于实现蓝牙对象推送功能。该功能使用<br>在两个已配对蓝牙设备之间,使用 AT+BTOPPPUSH 来推送文件,使用<br>AT+OPPACPT 来接受对方设备的推送文件。                                                                          |  |
| HFP/HSP      | Handsfree Profile/Headset Profile 的缩写,即蓝牙耳机功能,由于 HFP 是 HSP 的增强版本,即使对方蓝牙设备只支持 HSP,SIM800H 模块也统一使用 HFP 来进行连接。该 Profile 连接上以后,模块通话的声音会从蓝牙耳机中播放。<br>当模块充当智能手机角色的时候,蓝牙耳机可以控制模块的通话操作(例 如挂断,接听,重拨等) |  |
| A2DP         | Advanced Audio Distribution Profile 的缩写,是高级音频分发协议,当该 Profile 连接上后,耳机端会自动发起 AVRCP 的连接。主要应用于蓝牙耳机, 用来传输高质量的音频。如果后面跟(Source),则表示该设备是音频源,即 充当智能手机角色                                               |  |
| AVRCP        | Audio Video Remote Control Profile 的缩写,是音视频远程控制协议,该<br>Profile 只有在 A2DP 已经连接上后才能被连接,是依赖于 A2DP 的。主要<br>应用于蓝牙耳机,用来控制智能手机的媒体的相关功能。如果后面跟<br>(Target),则表示该设备是控制目标,即充当智能手机角色。                      |  |
| HFP(AG)      | 该 Profile 其实就是 HFP,即模块充当蓝牙耳机的角色。当模块和智能手机 连接上该 Profile 后,智能手机的通话声音可以通过模块的声道播放,并且 模块可以通过 AT+BTATD, AT+BTATH, AT+BTATA 等命令来控制智能手 机相关通话的操作。                                                      |  |
| HFG          | 该 Profile 其实就是 HFP,但此时模块充当智能手机的角色。当蓝牙耳机连接到我们模块后,会显示连接上该 Profile,而如果模块充当耳机角色,那<br>么连接上后显示的就是 HFP (AG)                                                                                         |  |
| PBAP         | PBAP 协议允许在两台设备间交换电话本对象                                                                                                    |  |

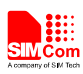

#### C. 术语和缩写

| 术语      | 描述                                 |
|---------|------------------------------------|
| EVB     | 开发板                                |
| ВТ      | 蓝牙                                 |
| EDR     | 增强速率                               |
| PROFILE | 蓝牙功能协议                             |
| SPP     | 串行端口协议                             |
| OPP     | 对象存储协议                             |
| A2DP    | 高级音频分发协议                           |
| AVRCP   | 音频/视频远程控制协议                        |
| HSP     | 蓝牙耳机协议                             |
| HFP     | 免提应用协议                             |
| URC     | 主动上报命令                             |
| TE      | 终端设备                               |
| TA      | 终端适配器                              |
| DTE     | 数据终端设备或简单地说是在嵌入式系统上运行的应用           |
| DCE     | 数据通信设备 DCE 或传真(传真调制解调器,传真卡)        |
| ME      | 移动设备                               |
| MS      | 基站                                 |
| PBAP    | 蓝牙电话本协议(Phone Book Access Profile) |
|         | MA CONT                            |

SIM800 系列\_BT\_应用文档\_V1.01

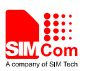

联系我们: 芯讯通无线科技 (上海)有限公司 地址: 上海市金钟路 633 号晨讯科技大楼 A 楼 邮编: 200335 电话: +86 21 3252 3300 传真: +86 21 3252 3020 网址: <u>www.sim.com/wm</u>

JM CON